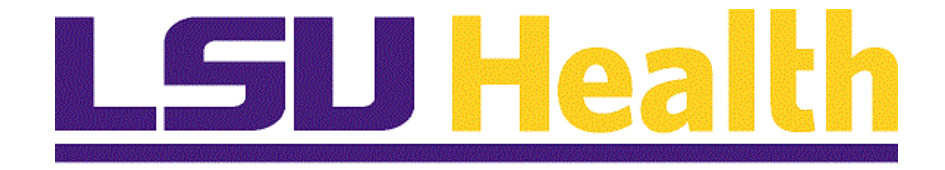

# Desktop Receiving of ePro Items by Department

Version Date: December 6, 2021

# Table of Contents

| Desktop Receiving of ePro Items by Department | 1  |
|-----------------------------------------------|----|
| Receive ePro Goods in the Department          | 1  |
| Reject ePro Goods in the Department           | 22 |

## **Desktop Receiving of ePro Items by Department**

### **Receive ePro Goods in the Department**

#### Procedure

In this topic you will learn how to **Receive ePro Goods in the Department**.

| Step | Action                                                                                                    |
|------|----------------------------------------------------------------------------------------------------|
| 1.   | NOTE: Currently desktop receipts are only to be created for Office Depot<br>Purchase Orders unless otherwise directed by the Procurement Team, and,<br>receipts may only be created for <u>one</u> purchase order at a time.                                                                  |
| 2.   | Desktop receiving is a feature in the eProcurement module that allows the department requester to enter receipts into the system for goods received directly in the department. <i>For goods delivered through Central Receiving, the current procedure will continue to remain in place.</i> |
| 3.   | Office Depot is the first supplier for which Desktop Receipts will be available.<br>Users will enter the receipt and attach a scanned/signed copy of the packing slip<br>as record of the receipt.                                                                                            |

| S Employee-facing registry content >        | < +              |                 |             |      |                |                 | v –          |          |
|---------------------------------------------|------------------|-----------------|-------------|------|----------------|-----------------|--------------|----------|
| $ ightarrow \mathbf{C}$ $($ rcba.psfs.lsuhs | c.edu/psp/fstrn/ | 'EMPLOYEE/ERP/H | n/?tab=DEFA | ULT  |                |                 | 07 ☆         | ) 😩 🗄    |
| vorites 🕶 Main Menu 🔻                       |                  |                 |             |      |                | Worklist        | 🟫 Home       | Sign Out |
| nancials TRN w2                             | All - Se         | arch            |             | » Ad | dvanced Search | Add To 👻        | Notification | NavBar   |
|                                             |                  |                 |             |      |                | Personalize Con | ent   Layout | ? Help   |
|                                             |                  |                 |             |      |                |                 |              |          |
|                                             |                  |                 |             |      |                |                 |              |          |
|                                             |                  |                 |             |      |                |                 |              |          |
|                                             |                  |                 |             |      |                |                 |              |          |
|                                             |                  |                 |             |      |                |                 |              |          |
|                                             |                  |                 |             |      |                |                 |              |          |
|                                             |                  |                 |             |      |                |                 |              |          |
|                                             |                  |                 |             |      |                |                 |              |          |
|                                             |                  |                 |             |      |                |                 |              |          |
|                                             |                  |                 |             |      |                |                 |              |          |
|                                             |                  |                 |             |      |                |                 |              |          |
|                                             |                  |                 |             |      |                |                 |              |          |
|                                             |                  |                 |             |      |                |                 |              |          |
|                                             |                  |                 |             |      |                |                 |              |          |
|                                             |                  |                 |             |      |                |                 |              |          |
|                                             |                  |                 |             |      |                |                 |              |          |
| - = 🛆 💳 🗖                                   | <b>N2 111</b>    | <b>1</b>        | 100         |      |                | - C 405         | 10:59        | AM       |

| Step | Action                               |
|------|--------------------------------------|
| 4.   | Click the Main Menu button.          |
|      | Main Menu 🔻                          |
| 5.   | Click the <b>eProcurement</b> menu.  |
|      | eProcurement                         |
| 6.   | Click the <b>Receive Items</b> menu. |
|      | Receive Items                        |

| ę    | Receive I       | ltems                 | × +                                                                                                    |                                    |                    |                     |          |            |               | ~ -                  |                |
|------|-----------------|-----------------------|----------------------------------------------------------------------------------------------------|------------------------------------|--------------------|---------------------|----------|------------|---------------|----------------------|----------------|
| ÷    | $\rightarrow$ C | rcba.psfs.l           | suhsc.edu/psp/fstrn/EMPLO                                                                                                    | YEE/ERP/c/PV_N                     | IAIN_MEN           | U.PV_RECV_1         | SFR_W    | K.GBL?Fold | lerPath=PORTA | L_ROOT_OBJ           | ☆ 😩 :          |
| Favo | orites 🔻        | Main Menu 🔻           | > eProcurement 🔻 > Rece                                                                                                    | eive Items                         |                    |                     |          |            | Workli        | st   🏫 Home          | Sign Ou        |
| Fin  | ancials         | s TRN w2              | All - Search                                                                                                    |                                    |                    | » Advar             | nced Sea | irch       | Ad            | d To 👻 🏹<br>Notifica | ation NavBa    |
| Rec  | eive Item       | IS                    |                                                                                                    |                                    |                    |                     |          |            | New \         | Nindow Help Pe       | rsonalize Page |
| Yo   | u have 12 l     | lines open for receiv | ling                                                                                                    |                                    |                    |                     |          |            |               |                      |                |
| 10   | Receive Sel     | lected and go to t    | the Receive Form.                                                                                                    |                                    |                    |                     |          |            |               |                      |                |
| Re   | quisition I     | Lines to Receive      |                                                                                                    |                                    |                    |                     |          |            |               | Personalize Find     | View All   🔄   |
| Re   | quisition L     | ines to Receive       | Purchase Order Details                                                                                                    |                                    |                    |                     |          |            |               |                      |                |
|      | Req BU          | Requisition           | Item Description                                                                                                    | Item ID                            | Tot Req<br>Qty/Amt | Accepted to<br>Date | UOM      | Ship To    | Ship To GLN   | Attention To         | Supplier       |
|      | LSUSH           | 0072090               | Office Depot(R) Brand Pen-<br>Highlighters, 100 Recycled,<br>Assorted Colors, Pack Of 6<br>Highlighters                         | Style                              | 2                  | 0                   | РК       | LSUSH      |               | O'Connor, Karen<br>B | OFFICE DEPO    |
|      | LSUSH           | 0072091               | Office Depot(R) Brand Pen-<br>Highlighters, 100 Recycled,<br>Assorted Colors, Pack Of 6<br>Highlighters                         | Style                              | 5                  | 0                   | РК       | LSUSH      |               | O'Connor, Karen<br>B | OFFICE DEPO    |
|      | LSUSH           | 0072073               | Office Depot(R) Brand Mult<br>Paper, Letter Size (8 1/2 x 1<br>(U.S.) Brightness, 20 Lb, W<br>Ream Of 500 Sheets, Case<br>Reams | i-Use<br>I1), 96<br>hite,<br>Of 10 | 6                  | 0                   | CS       | LSUSH      |               | O'Connor, Karen<br>B | OFFICE DEPO    |
|      | LSUSH           | 0072073               | Office Depot(R) Brand 3-Ho<br>Adjustable Punch, Black                                                                           | le                                 | 2                  | 0                   | EA       | LSUSH      |               | O'Connor, Karen<br>B | OFFICE DEPO    |
|      |                 |                       | Office Depot/D) Prand Tran                                                                                                    | contract                           |                    |                     |          |            |               |                      |                |
| •    |                 |                       |                                                                                                    |                                    |                    | No.                 |          |            |               |                      | >              |

| Step | Action                                                                                                    |
|------|----------------------------------------------------------------------------------------------------|
| 7.   | The landing page displays all of the items for which the requester/department receiver has the ability to receive. The items may represent one or more purchase orders. Items may <u>not</u> list consecutively if purchase order has multiple items.                                                                                                    |
| 8.   | At the top left of the page, the system notes the number of lines that the requester has available to receive. Only requisitions with lines marked as receiving required are displayed. The yellow <b>Receive Selected</b> button allows users to receive goods for the lines selected from the grid.<br><u>IMPORTANT NOTE</u> : The list will include purchase orders other than those for Office Depot. At the time, only Office Depot purchase orders will be received in Desktop Receiving. |
| 9.   | <ul> <li>The grid contains two tabs: <i>Requisition Lines to Receive</i> and <i>Purchase Order Details</i>.</li> <li>On the <i>Requisition Lines to Receive</i> tab, the grid displays each line by the Business Unit ID, the requisition number/name, the line details, the quantity ordered, quantity received to date, unit of measure, the Ship To ID, Attention To, and the supplier id if available.</li> </ul>                                                                           |

| 6       | Receive It      | ems               | × +                                                                                                    |           |             |                             | ~                      | - 0 ×             |
|---------|-----------------|-------------------|----------------------------------------------------------------------------------------------------|-----------|-------------|-----------------------------|------------------------|-------------------|
| ÷       | - > C           | 🗎 rcba.psf        | s.lsuhsc.edu/psp/fstrn/EMPLOYEE/ERP/                                                                                                    | c/PV_MAIN | _MENU.PV_   | RECV_TSFR_WK.GBL?Folder     | rPath=PORTAL_ROOT_OBJ  | . ☆ 😩 :           |
| Fav     | orites 🔻        | Main Menu 🔻       | > eProcurement  > Receive Items                                                                                                    |           |             |                             | Worklist 🕴 🏫 Ho        | ome   Sign Out    |
| Fir     | nancials        | TRN w2            | All - Search                                                                                                    |           | >>          | Advanced Search             | Add To 👻<br>No         | tification NavBar |
| Der     | ceive Items     |                   |                                                                                                    |           |             |                             | New Window   Help      | Personalize Page  |
| (C)     | serve item.     | 2                 |                                                                                                    |           |             |                             |                        |                   |
| Y       | ou have 12 li   | nes open for reco | eiving                                                                                                    |           |             |                             |                        |                   |
|         | Receive Sele    | ected and go t    | to the Receive Form.                                                                                                    |           |             |                             |                        |                   |
| Re      | equisition Line | ines to Receive   | e Purchase Order Details                                                                                                    |           | Personalize | ə   Find   View All   🔄   🔣 | First ④ 1-12 of 12 ④ L | ast               |
| <u></u> | Req BU          | Requisition-      | Item Description                                                                                                    | PO Unit   | PO Qty      | Receiving Required          |                        |                   |
|         | LSUSH           | 0072073           | Office Depot(R) Brand Multi-Use<br>Paper, Letter Size (8 1/2 x 11), 96<br>(U.S.) Brightness, 20 Lb, White, Ream<br>Of 500 Sheets, Case Of 10 Reams                                                                                             | LSUSH     | 6.0000      | Required                    |                        |                   |
|         | LSUSH           | 0072073           | Office Depot(R) Brand 3-Hole<br>Adjustable Punch, Black                                                                                                    | LSUSH     | 2.0000      | Required                    |                        |                   |
|         | LSUSH           | 0072080           | TK1231066T Chemical Splash/Impact<br>Resistant Goggles, Indirect Eyewear<br>Venting, Lens Color Clear, Lens<br>Colar Clear, Eyewear Frame Design<br>Traditional, Lens Material<br>Polycaronate, Strap Material Elastic,<br>Frame Material PVC, | LSUSH     | 5.0000      | Required                    |                        |                   |

| Step | Action                                                                                                    |
|------|----------------------------------------------------------------------------------------------------|
| 10.  | On the <i>Purchase Order Details</i> tab, the business unit, requisition number/name, and the item details from the first tab display along with the PO Quantity, PO Business Unit, and the Receiving Required indicator. |

| S Receive                       | ltems             | × +                                                                                                    |          |            |             |                    | $\sim$        | - 0                             | y X         |
|---------------------------------|-------------------|----------------------------------------------------------------------------------------------------|----------|------------|-------------|--------------------|---------------|---------------------------------|-------------|
| $\leftrightarrow \rightarrow c$ | 🗎 🔒 rcba.psfs.lsu | uhsc.edu/psp/fstrn/EMPLOYEE/ERP/                                                                             | c/PV_MAI | N_MENU.PV_ | RECV_TSFR_W | /K.GBL?FolderPath= | PORTAL_ROOT_C | BJ ☆                            | <b>.</b> :  |
| Favorites 🔻                     | Main Menu 🔻 💦 🗧   | eProcurement                                                                                                 |          |            |             |                    | Worklist   🏫  | Home                            | Sign Out    |
| Financial                       | s TRN w2          | All 👻 Search                                                                                                 |          | »          | Advanced Se | arch               | Add To 🔻      | Notification                    | Ø<br>NavBar |
| LSUSH                           | 0072081           | Office Depot(R) Brand Composition<br>Book, 7-1/2 x 9-3/4, Wide Ruled,<br>100 Sheets, Black/White             | 2        | 0          | EA          | OFFICE DEPOT       | LSUSH         |                                 | O'Ci *<br>B |
| LSUSH                           | 0072084           | FB TRIPLE BEAM BAL 610GX.1G                                                                                  | 3        | 0          | EA          | FISHER SCI-002     | LSUSH         |                                 | O'C<br>B    |
| LSUSH                           | 0072084           | BEAKER HEVI DUTY 600ML 6/PK                                                                                  | 3        | 0          | РК          | FISHER SCI-002     | LSUSH         |                                 | O'C<br>B    |
| LSUSH                           | 0072090           | Office Depot(R) Brand Transparent<br>Tape Refills, 3/4 x 1,296, Clear,<br>Pack Of 16                         | 1        | 0          | РК          | OFFICE DEPOT       | LSUSH         |                                 | O'Ci<br>B   |
| LSUSH                           | 0072090           | Office Depot(R) Brand Pen-Style<br>Highlighters, 100 Recycled,<br>Assorted Colors, Pack Of 6<br>Highlighters | 2        | 0          | РК          | OFFICE DEPOT       | LSUSH         |                                 | O'Cı<br>B   |
| LSUSH                           | 0072091           | Office Depot(R) Brand Transparent<br>Tape Refills, 3/4 x 1,296, Clear,<br>Pack Of 16                         | 3        | 0          | PK          | OFFICE DEPOT       | LSUSH         |                                 | O'Ci<br>B   |
| LSUSH                           | 0072091           | Office Depot(R) Brand Pen-Style<br>Highlighters, 100 Recycled,<br>Assorted Colors, Pack Of 6<br>Highlighters | 5        | 0          | PK          | OFFICE DEPOT       | LSUSH         |                                 | O'Cı<br>B   |
| Check All                       | Clear All         |                                                                                                    |          |            |             |                    |               |                                 |             |
| Inquire Receipts                |                   |                                                                                                    |          |            |             |                    |               |                                 |             |
| inqui o recolpte                |                   |                                                                                                    |          |            |             |                    |               |                                 |             |
| 4                               |                   |                                                                                                    |          |            |             |                    |               |                                 | +           |
| i Ei                            | 🩋 🖬 🛛             | 🖸 🔯 🕅                                                                                                    | Ľ        | 1          |             | 🥥 72°F             | ~ 🖷 🥼         | く <sup>5:25 PM</sup><br>11/2/20 | и<br>21 🖓   |

| Step | Action                                                                                                    |
|------|----------------------------------------------------------------------------------------------------|
| 11.  | Scrolling to the bottom of the Receiving Items page, there are yellow buttons to "Clear All" and "Clear All" as well as a link to Inquire on Receipts. |
| 12.  | In the display, the default sort order is by PO schedule description. Users can sort by supplier or any of the other columns.                          |
|      | In this exercise, you will sort by supplier and then return to original order.                                                                         |
|      | Click the <b>Right</b> scrollbar.                                                                                                    |

| S Receive Items                                                                                                    | ×         | +                   |             |         |           |              |                      |                        | ~ -                |          |
|----------------------------------------------------------------------------------------------------|-----------|---------------------|-------------|---------|-----------|--------------|----------------------|------------------------|--------------------|----------|
| $\leftrightarrow$ $\rightarrow$ C $$ rcba.psfs                                                                                                    | s.lsuhsc. | edu/psp/fst         | rn/EMPLOYE  | E/ERP/  | c/PV_MAIN | _MENU.PV_REG | CV_TSFR_WK.GBL       | ?FolderPath=PORTAL_RO  | OT_OBJ 🛣           | :        |
| Favorites 🔻 Main Menu 🔻                                                                                                    | > eP      | rocurement <b>¬</b> | > Receiv    | e Items |           |              |                      | Worklist               | 🏫 Home 🛛           | Sign Out |
| Financials TRN w2                                                                                                    |           | All 👻               | Search      |         |           | » ,          | dvanced Search       | Add To                 |                    | NavPar   |
|                                                                                                    |           |                     |             |         |           | New W        | /indow Help Per      | sonalize Page          | Notification       | NavDai   |
|                                                                                                    |           |                     |             |         |           |              |                      |                        |                    |          |
|                                                                                                    |           |                     |             |         |           |              |                      |                        |                    |          |
| ceive Form.                                                                                                    |           |                     |             |         |           |              |                      |                        |                    |          |
|                                                                                                    |           |                     |             |         |           | I            | Personalize   Find   | View All   🔄   📑 First | t 🕢 1-12 of 12     | Last     |
| ase Order Details                                                                                                    |           | Tot Peg             | Accepted to |         |           |              |                      |                        |                    |          |
| lem Description                                                                                                    | Item ID   | Qty/Amt             | Date        | UOM     | Ship To   | Ship To GLN  | Attention To         | Supplier               | Supplier ID Num    | ber      |
| Office Depot(R) Brand Pen-Style<br>Highlighters, 100 Recycled,<br>Assorted Colors, Pack Of 6<br>Highlighters                                                     |           | 2                   | 0           | PK      | LSUSH     |              | O'Connor, Karen<br>B | OFFICE DEPOT           |                    |          |
| Office Depot(R) Brand Pen-Style<br>Highlighters, 100 Recycled,<br>Assorted Colors, Pack Of 6<br>Highlighters                                                     |           | 5                   | 0           | PK      | LSUSH     |              | O'Connor, Karen<br>B | OFFICE DEPOT           |                    |          |
| )ffice Depot(R) Brand Multi-Use<br><sup>2</sup> aper, Letter Size (8 1/2 × 11), 96<br>U.S.) Brightness, 20 Lb, White,<br>Ream Of 500 Sheets, Case Of 10<br>Reams |           | 6                   | 0           | CS      | LSUSH     |              | O'Connor, Karen<br>B | OFFICE DEPOT           |                    |          |
| Office Depot(R) Brand 3-Hole<br>Adjustable Punch, Black                                                                                                    |           | 2                   | 0           | EA      | LSUSH     |              | O'Connor, Karen<br>B | OFFICE DEPOT           |                    |          |
| Office Donat/D) Brand Transport                                                                                                    | _         |                     |             |         |           |              |                      |                        |                    |          |
| 🔳 🖾 🖉 📄                                                                                                    |           | 07                  |             | w       | M         | 1 0          |                      | 🤗 73°F 🔿 🗐             | <i>(</i> € ⊈) 3:20 | PM       |

| Step | Action                                                             |
|------|--------------------------------------------------------------------|
| 13.  | Click the <b>Supplier</b> column header.                           |
|      | NOTE: This will change the requisition sort order to alphabetical. |
|      | Supplier                                                           |

| Receive Items                                                                                                    | ×         | +                  |                     |         |           |              |                      |                       | × –                    | ٥                | ×           |
|----------------------------------------------------------------------------------------------------|-----------|--------------------|---------------------|---------|-----------|--------------|----------------------|-----------------------|------------------------|------------------|-------------|
| $\leftrightarrow$ $\rightarrow$ C $$ rcba.psf                                                                                                    | s.lsuhsc. | edu/psp/fst        | rn/EMPLOYE          | E/ERP/  | c/PV_MAIN | I_MENU.PV_RE | CV_TSFR_WK.GBL       | ?FolderPath=PORTAL_RO | OT_OBJ                 | *                | :           |
| Favorites 🔻 Main Menu 🔻                                                                                                    | > eP      | rocurement *       | > Receiv            | e Items |           |              |                      | Worklist              | 🟫 Home                 | Sig              | n Out       |
| Financials TRN w2                                                                                                    |           | All 👻              | Search              |         |           | » ,          | Advanced Search      | Add To                | Notifica               | tion             | Ø<br>NavBar |
|                                                                                                    |           |                    |                     |         |           | New V        | Vindow Help Per      | rsonalize Page        | Notificu               |                  | tuv Dui     |
|                                                                                                    |           |                    |                     |         |           |              |                      |                       |                        |                  |             |
|                                                                                                    |           |                    |                     |         |           |              |                      |                       |                        |                  |             |
| eceive Form.                                                                                                    |           |                    |                     |         |           |              |                      |                       |                        |                  |             |
| tase Order Details                                                                                                    |           |                    |                     |         |           |              | Personalize   Find   | View All 🛛 🗐 🔣 First  | t 🕚 1-12 of            | 12 🕑 L           | ast         |
| Item Description                                                                                                    | Item ID   | Tot Req<br>Qty/Amt | Accepted to<br>Date | UOM     | Ship To   | Ship To GLN  | Attention To         | Supplier              | Supplier ID N          | umber            |             |
| FB TRIPLE BEAM BAL 610GX.1G                                                                                                    |           | 3                  | 0                   | EA      | LSUSH     |              | O'Connor, Karen<br>B | FISHER SCI-002        |                        |                  |             |
| BEAKER HEVI DUTY 600ML 6/PK                                                                                                    |           | 3                  | 0                   | РК      | LSUSH     |              | O'Connor, Karen<br>B | FISHER SCI-002        |                        |                  |             |
| TK1231065T Masking Tape, Tape<br>Backing Material Paper, Tape<br>Adhesive Rubber, Tape Thickness<br>40 mil, Tape Width 1-1/2 In, Tape<br>Length 60 yd, Tape Shape<br>Continuous Rofi, Tape Color Tan,<br>Clean Removal Time Not Rated,<br>Min, Tape Performance Temp. 60<br>Degree |           | 2                  | 0                   | EA      | LSUSH     |              | O'Connor, Karen<br>B | GRAINGER-001          |                        |                  |             |
| 4                                                                                                    |           |                    |                     |         |           |              |                      |                       |                        |                  | •           |
| 📲 🛱 🥭 🗮                                                                                                    |           | <b>⊘</b> ≊         |                     | w       | M         | 0 0          |                      | 🥏 73°F 🔨 🖼            | <i>信</i> 。 (小) 3<br>11 | 20 PM<br>/2/2021 | 20          |

| Step | Action                                                                         |
|------|--------------------------------------------------------------------------------|
| 14.  | Click the <b>Supplier</b> column header.                                       |
|      | NOTE: This will return the requisitions to their original sort order. Supplier |
| 15.  | Click the <b>Left</b> scrollbar.                                               |
|      | <                                                                              |

| J | С                                      | Receive It                   | tems                  | × +                                                                                                    |         |                    |                     |          |                    | ~              | - 6                          | x c            |
|---|----------------------------------------|------------------------------|-----------------------|----------------------------------------------------------------------------------------------------|---------|--------------------|---------------------|----------|--------------------|----------------|------------------------------|----------------|
|   | ←                                      | $\rightarrow$ C              | 🔒 rcba.psfs.lsuh      | sc.edu/psp/fstrn/EMPLOYEE/ERP                                                                                | /c/PV_N | IAIN_MENU          | J.PV_RECV_T         | SFR_WI   | K.GBL?FolderPath=F | PORTAL_ROOT_C  | BJ ☆                         | 😩 :            |
| F | avo                                    | rites 🔻                      | Main Menu 🔻 🛛 >       | eProcurement  Receive Items                                                                                  |         |                    |                     |          | ١                  | Worklist   🏫   | Home                         | Sign Out       |
| F | in                                     | ancials                      | STRN w2               | All - Search                                                                                                 |         |                    | » Advar             | nced Sea | rch                | Add To 👻       | Notification                 | Ø<br>NavBar    |
| R | New Window   Help   Personalize Page 🔺 |                              |                       |                                                                                                    |         |                    |                     |          |                    |                |                              |                |
|   | You                                    | u have 12 li<br>leceive Sele | ected and go to the F | Receive Form.                                                                                                |         |                    |                     |          |                    |                |                              | - 1            |
|   | Rec                                    | uisition L                   | ines to Receive       | chace Order Datails                                                                                          |         |                    |                     |          |                    | Personalize    | Find   View                  | Ali   🔁        |
|   | F                                      | Req BU                       | Requisition           | Item Description                                                                                             | Item ID | Tot Req<br>Qty/Amt | Accepted to<br>Date | UOM      | Supplier▼          | Ship To        | Ship To GLM                  | Atte           |
| 1 |                                        | LSUSH                        | 0072081               | Office Depot(R) Brand Composition<br>Book, 7-1/2 x 9-3/4, Wide Ruled,<br>100 Sheets, Black/White             |         | 2                  | 0                   | EA       | OFFICE DEPOT       | LSUSH          |                              | O'Ci<br>B      |
|   |                                        | LSUSH                        | 0072090               | Office Depot(R) Brand Pen-Style<br>Highlighters, 100 Recycled,<br>Assorted Colors, Pack Of 6<br>Highlighters |         | 2                  | 0                   | РК       | OFFICE DEPOT       | LSUSH          |                              | O'Cı<br>B      |
|   |                                        | LSUSH                        | 0072091               | Office Depol(R) Brand Transparent<br>Tape Refilis, 3/4 x 1,296, Clear,<br>Pack Of 16                         |         | 3                  | 0                   | РК       | OFFICE DEPOT       | LSUSH          |                              | O'C'<br>B      |
| 4 | -                                      | Ħ                            | 6 🖬 🖸                 |                                                                                                    |         | 0                  | <b>9</b>            |          | 🥚 73°F             | ∧ ₩ <i>(</i> . | (↓)) 3:23 PM<br>(↓)) 11/2/20 | ,<br>∧<br>21 □ |

| Step | Action                                                                                                    |
|------|----------------------------------------------------------------------------------------------------|
| 16.  | Requisitions are sorted by Item Description, meaning that all lines of the requisition<br>are not grouped consecutively. Selecting the Requisition column header sorts the<br>data by requisition number, thus sorting requisition lines consecutively.<br>Click the <b>Requisition</b> column header.<br>Requisition |

| e    | Receive I     | tems               | × +                                                                                                    |                                                                                                    |         |          |             |          |                    | $\sim$       | — ć                    | ) ×        |
|------|---------------|--------------------|----------------------------------------------------------------------------------------------------|----------------------------------------------------------------------------------------------------|---------|----------|-------------|----------|--------------------|--------------|------------------------|------------|
| ~    | · > C         | 🔒 rcba.psf         | s.lsuhsc.edu/psp/fstrn/                                                                                                    | EMPLOYEE/ERP                                                                                                    | /c/PV_N | AIN_MEN  | U.PV_RECV_1 | SFR_WI   | K.GBL?FolderPath=P | ORTAL_ROOT_C | )BJ ☆                  | <b>.</b> : |
| Favo | orites 🔻      | Main Menu 🔻        | > eProcurement                                                                                                    | Receive Items                                                                                                    |         |          |             |          | ١                  | Norklist   🏫 | Home                   | Sign Out   |
| Fin  | nancials      | S TRN w2           | All 👻 Se                                                                                                    | arch                                                                                                    |         |          | » Adva      | nced Sea | ırch               | Add To 🔻     | Notification           | NavBar     |
| Rec  | Receive Items |                    |                                                                                                    |                                                                                                    |         |          |             |          |                    |              |                        |            |
| Yo   | ou have 12 l  | ines open for rece | eiving                                                                                                    |                                                                                                    |         |          |             |          |                    |              |                        |            |
| 1    | Receive Sel   | ected and go t     | o the Receive Form.                                                                                                    |                                                                                                    |         |          |             |          |                    |              |                        |            |
| Re   | quisition l   | ines to Receive    | 2                                                                                                    |                                                                                                    |         |          |             |          |                    | Personalize  | Find   View            | All [ 🔄 🛛  |
| Re   | equisition L  | ines to Receive    | Purchase Order Details                                                                                                    |                                                                                                    |         | Tet Dee  | A           |          |                    |              |                        | _          |
|      | Req BU        | Requisition        | Item Description                                                                                                    |                                                                                                    | Item ID | Qty/Amt  | Date        | UOM      | Supplier           | Ship To      | Ship To GLM            | Atte       |
|      | LSUSH         | 0072073            | Office Depot(R) Bra<br>Paper, Letter Size (<br>(U.S.) Brightness, 2<br>Ream Of 500 Shee<br>Reams                                                                                 | and Multi-Use<br>(8 1/2 x 11), 96<br>20 Lb, White,<br>ets, Case Of 10                                                              |         | 6        | 0           | cs       | OFFICE DEPOT       | LSUSH        |                        | O'Cı<br>B  |
|      | LSUSH         | 0072073            | Office Depot(R) Bra<br>Adjustable Punch,                                                                                                    | and 3-Hole<br>Black                                                                                                    |         | 2        | 0           | EA       | OFFICE DEPOT       | LSUSH        |                        | O'Ci<br>B  |
|      | LSUSH         | 0072080            | TK1231065T Mask<br>Backing Material P<br>Adhesive Rubber,<br>4.80 mil. Tape Wid<br>Length 60 yd., Tap<br>Continuous Roli, Ta<br>Clean Removal Tin<br>Min. Tape Perform<br>Degree | ing Tape, Tape<br>aper, Tape<br>Tape Thickness<br>h 1-1/2 In., Tape<br>s Shape<br>spe Color Tan,<br>ne Not Rated,<br>ance Temp. 60 |         | 2        | 0           | EA       | GRAINGER-001       | LSUSH        |                        | O'C'<br>B  |
| •    |               | <u> </u>           | <b>D A D</b>                                                                                                    | <b>11</b> -                                                                                                    | 100     |          | •           |          | - 7005             |              | 3:24 PM                |            |
|      | Bi            |                    |                                                                                                    |                                                                                                    | 14      | <b>U</b> | <u> </u>    |          | 🥑 73°F             |              | <sup>(1)</sup> 11/2/20 | 21 4       |

| Step | Action                                                                         |
|------|--------------------------------------------------------------------------------|
| 17.  | In this exercise, users will select items from requisition 0072073 to receive. |
|      | Click the <b>0072073 - Line 1</b> option.                                      |
| 18.  | Click the <b>00072073 - Line 2</b> option.                                     |
|      |                                                                                |
| 19.  | Click the <b>Receive Selected</b> button.                                      |
|      | Receive Selected                                                               |

| 3     | Receive Items  | × +                              |                   |        |          |                  |         |            |                         | × -             | - 0                 | ×           |
|-------|----------------|----------------------------------|-------------------|--------|----------|------------------|---------|------------|-------------------------|-----------------|---------------------|-------------|
| ←     | → C 🔒          | rcba.psfs.lsuhsc.edu/psp/fstrn/E | MPLOYEE/ERP/c/PV  |        | N_MENU.F | V_RECV_TSFR_W    | K.GBL?F | olderPath  | =PORTAL_ROC             | T_OBJ           | ☆ 💄                 | :           |
| avori | tes 🔻 🛛 Main N | tenu 🔻 > eProcurement 🔻 >        | Receive Items     |        |          |                  |         |            | Worklist                | 合 Hom           | e <b>Sig</b> r      | n Out       |
| ina   | incials TRI    | N w2 All - Sea                   | rch               |        |          | Advanced Sea     | arch    |            | Add To 👻                | Notifi          | cation N            | ø<br>lavBar |
| 200   | aiua Itama     |                                  |                   |        |          |                  |         |            | New Wind                | ow Help         | Personalize         | e Pag       |
| (ec   | eive items     |                                  |                   |        |          |                  |         |            |                         |                 |                     |             |
| lew   | Receipt        |                                  |                   |        |          |                  |         |            |                         |                 |                     |             |
|       | Business Un    | it LSUSH                         |                   |        |          |                  |         |            |                         |                 |                     |             |
|       | Receipt Status | Open                             |                   |        |          |                  |         |            |                         |                 |                     |             |
|       | *Received Dat  | e 11/02/2021 🛐                   |                   |        |          |                  |         |            |                         |                 |                     |             |
|       |                |                                  |                   |        | Heade    | Comments/Attachr | nents   |            |                         |                 | Reject              | Shipm       |
| Re    | ceipt Lines 🕐  |                                  |                   |        |          |                  |         |            |                         | Perso           | nalize   Find       | Viev        |
| Line  | Item Id        | Item Description                 | Received Quantity |        | NOU      | Accept Quantity  | Details | Receipt    | Procurement<br>Group ID | Primary<br>Unit | Unit Allocat<br>Amt | ion         |
| 1     |                | Office Depot(R) Brand M          | 6.0000            | Þ      | cs Q     | 6.0000           | Ph.     | $\Diamond$ |                         | N               |                     |             |
| 2     |                | Office Depot(R) Brand 3          | 2.0000            | Þ      | EAQ      | 2.0000           | Pa -    | $\bigcirc$ |                         | N               |                     |             |
|       | Save Receipt   |                                  |                   |        |          |                  |         |            |                         |                 |                     |             |
|       | ouve receipt   |                                  |                   |        |          |                  |         |            |                         |                 |                     |             |
|       |                |                                  |                   |        |          |                  |         |            |                         |                 |                     |             |
| Add   | New Receipt    |                                  | Inquire Re        | ceipts |          |                  |         |            |                         |                 |                     |             |
|       |                |                                  |                   |        |          |                  |         |            |                         |                 |                     |             |
|       |                |                                  |                   |        |          |                  |         |            |                         |                 |                     |             |
|       |                |                                  |                   |        |          |                  |         |            |                         |                 |                     |             |
|       |                |                                  |                   |        |          |                  |         |            |                         |                 |                     |             |
|       |                |                                  |                   |        |          |                  |         |            |                         |                 |                     |             |
|       |                |                                  |                   |        |          |                  |         |            |                         |                 |                     |             |
|       |                |                                  |                   |        |          |                  |         |            |                         |                 |                     |             |
|       |                |                                  |                   |        |          |                  |         |            |                         |                 |                     |             |

| Step | Action                                                                                                    |  |  |  |  |  |  |
|------|----------------------------------------------------------------------------------------------------|--|--|--|--|--|--|
| 20.  | The <b>Receive Items</b> page includes several defaults such as the <i>Business Unit</i> and the <i>Receipt Status</i> of <u>Open</u> . The current date defaults into the <i>Received Date</i> .                                                                                                    |  |  |  |  |  |  |
|      | NOTE: Users will enter the actual date items are received by the department, not the date the items are being entered into PeopleSoft.                                                                                                    |  |  |  |  |  |  |
|      | Click the Calendar Received Date button.                                                                                                    |  |  |  |  |  |  |
|      |                                                                                                    |  |  |  |  |  |  |
| 21.  | Click the <b>1st</b> date/time field.                                                                                                    |  |  |  |  |  |  |
|      | 1                                                                                                    |  |  |  |  |  |  |
| 22.  | In the grid displaying the lines selected from the previous screen, the <i>Item Description</i> defaults. The Item Description field is limited to 30 characters, so it may be challenging to determine which line information you are receiving. By clicking on the Item Description for a specific line, users will be able to view the entire Item Description. |  |  |  |  |  |  |
|      | Click the Line 1 Item Description link.                                                                                                    |  |  |  |  |  |  |
|      | Item Description                                                                                                    |  |  |  |  |  |  |
|      | Office Depot(R) Brand M                                                                                                    |  |  |  |  |  |  |
| 1    |                                                                                                    |  |  |  |  |  |  |

| ← → C 🔒 rcba.psfs.lsuhsc.edu/psp/fstm/EMPLOYEE/ERP/c/PV_MAIN_MENU.PV_RECV_TSFR_WK.GBL?FolderPath=PORTAL_ROOT_OBJ         |            |
|----------------------------------------------------------------------------------------------------|------------|
|                                                                                                    | a 👗        |
| Favorities  Main Menu  Porcurement  Favorities Worklist                                                                  | Sign Out   |
| Financials TRN w2 All Search Add To - Notifical                                                                          | ion NavBar |
| Receive ID                                                                                                    | alize Page |
| New Backin                                                                                                    | Help       |
| Office Depot(R) Brand Multi-Use Paper, Letter Size (8 1/2 x 11), 96 (U.S.) Brightness, 20 Lb, White, Ream Of 500 Sheets, |            |
| Rece No Image Available Price 48 50000                                                                                   |            |
| Category GENERIC ITEM CATEGORY                                                                                           |            |
| Item ID                                                                                                    |            |
| Supplier OFFICE DEPOT LLC                                                                                                | ect Shipme |
| Receipt L Supplier Item ID 940593                                                                                        | ind   View |
| Line Item Id Manufacturer                                                                                                | Cation     |
| 1 Manufacturer's Item ID OC9011                                                                                          |            |
| 2 UPN Type                                                                                                    |            |
| Save UPN ID                                                                                                    |            |
| Return to Previous Page                                                                                                  |            |
| Add New Dr.                                                                                                    |            |
| Audinewike                                                                                                    |            |
|                                                                                                    |            |
|                                                                                                    |            |
|                                                                                                    |            |
|                                                                                                    | _          |
|                                                                                                    |            |
|                                                                                                    |            |
|                                                                                                    | 52 PM      |

| Step | Action                                                                    |  |  |  |  |  |  |
|------|---------------------------------------------------------------------------|--|--|--|--|--|--|
| 23.  | 23. The complete item description displays.                               |  |  |  |  |  |  |
|      | Click the <b>Return to Previous Page</b> link.<br>Return to Previous Page |  |  |  |  |  |  |

| ٢            | Receive Items  | × +                               |                    |       |          |                  |          |            |                   | v –     | ٥          | ×           |
|--------------|----------------|-----------------------------------|--------------------|-------|----------|------------------|----------|------------|-------------------|---------|------------|-------------|
| $\leftarrow$ | → C            | rcba.psfs.lsuhsc.edu/psp/fstrn/EM | 1PLOYEE/ERP/c/PV_1 | MAIN  | N_MENU.P | /_RECV_TSFR_WI   | K.GBL?Fo | olderPath: | =PORTAL_ROO       | T_OBJ   | \$         | :           |
| Favorit      | es 🔻 🛛 Main M  | enu 🔻 > eProcurement 🕶 >          | Receive Items      |       |          |                  |          |            | Worklist          | A Home  | e   Sig    | jn Out      |
| Fina         | ncials TRN     | N w2 All - Searc                  | h                  |       |          | Advanced Sea     | irch     |            | Add To 🔻          | Notific | ation      | Ø<br>NavBar |
| Rec          | oivo Itoms     |                                   |                    |       |          |                  |          |            | New Wind          | ow Help | Personali  | ze Page     |
| Now          | Pacaint        |                                   |                    |       |          |                  |          |            |                   |         |            |             |
| NCWI         | Rueingee IIn   | it i ouou                         |                    |       |          |                  |          |            |                   |         |            |             |
|              | Pocoint Status | Coop                              |                    |       |          |                  |          |            |                   |         |            |             |
|              | *Received Date | 11/01/2021                        |                    |       |          |                  |          |            |                   |         |            |             |
|              | Received Date  | 11/0/1/2021                       |                    |       |          |                  |          |            |                   |         |            |             |
| Dee          | -int lines     |                                   |                    |       | Header   | Comments/Attachn | nents    |            |                   | 0       | Rejec      | t Shipmer   |
| Rec          | eipt Lines 🌚   |                                   |                    |       |          |                  |          |            | Procurement       | Person  | Unit Alloc | ation U     |
| Line         | Item Id        | Item Description                  | Received Quantity  | PA    | UOM      | Accept Quantity  | Details  | Receipt    | Group ID          | Unit    | Amt        | Q           |
| 1            |                | Office Depot(R) Brand M           | 6.0000             | 1     | CS Q     | 6.0000           |          | 0          |                   | N       |            |             |
| 2            |                | Office Depot(R) Brand 3           | 2.0000             | 41    | EAQ      | 2.0000           |          | Ŷ          |                   | N       |            |             |
|              | Save Receipt   |                                   |                    |       |          |                  |          |            |                   |         |            |             |
|              |                |                                   |                    |       |          |                  |          |            |                   |         |            |             |
| Add N        | New Receipt    |                                   | Inquire Rece       | eipts |          |                  |          |            |                   |         |            |             |
|              |                |                                   |                    |       |          |                  |          |            |                   |         |            |             |
|              |                |                                   |                    |       |          |                  |          |            |                   |         |            |             |
|              |                |                                   |                    |       |          |                  |          |            |                   |         |            |             |
|              |                |                                   |                    |       |          |                  |          |            |                   |         |            |             |
|              |                |                                   |                    |       |          |                  |          |            |                   |         |            |             |
|              |                |                                   |                    |       |          |                  |          |            |                   |         |            |             |
| 4            |                |                                   |                    |       |          |                  |          |            |                   |         | 4.54 DM    | •           |
|              | 🗏 🤶            | 🥫 🖸 📴 🚺                           |                    |       |          | 2                |          | 🥏 74°F     | _<br><br><br><br> | 信句))    | 11/2/2021  | $\Box$      |

| Step | Action                                                                                                    |
|------|----------------------------------------------------------------------------------------------------|
| 24.  | The <i>Received Quantity</i> defaults to the quantity ordered. If the amount <u>actually</u> received is different, users will enter the quantity <u>actually</u> received. If desired, you may enter comments for a particular line. If desired, users may enter comments for a particular line. <i>Repeat for each line to be received</i> . |
|      | Enter the desired information into the <b>Received Quantity</b> field. Enter "4".                                                                                                    |
| 25.  | Click the <b>Right</b> scrollbar.                                                                                                    |

| 3            | Receiv        | e Items | ×                 | +        |                            |                         |                 |                        |                        |        |            |                | $\sim$  | -         | ٥    | ×     |
|--------------|---------------|---------|-------------------|----------|----------------------------|-------------------------|-----------------|------------------------|------------------------|--------|------------|----------------|---------|-----------|------|-------|
| $\leftarrow$ | $\rightarrow$ | C 🔒     | rcba.psfs.lsuhsc. | edu/psp  | /fstrn/EM                  | PLOYEE/ERP/c,           | /PV_MAI         | MENU.PV_RE             | CV_TSFR_WK.GI          | BL?Fol | derPat     | th=PORTAL_RO   | OT_OBJ  | ☆         |      | :     |
| Favori       | es 🔻          | Main M  | lenu 🔻 > eP       | rocureme | nt 🔻 >                     | Receive Items           |                 |                        |                        |        |            | Worklist       | A H     | ome       | Sign | Out   |
| Fina         | incia         | als TRI | N w2              | All      | <ul> <li>Search</li> </ul> | h                       |                 | »                      | Advanced Search        |        |            | Add To         |         | ۲         | (    | ۵     |
|              |               |         |                   |          |                            | New Windo               | w Help          | Personalize Pag        | je                     |        |            |                | N       | ouncation | Na   | avbar |
|              |               |         |                   |          |                            |                         |                 |                        |                        |        |            |                |         |           |      |       |
|              |               |         |                   |          |                            |                         |                 |                        |                        |        |            |                |         |           |      |       |
|              |               |         |                   |          |                            |                         |                 |                        |                        |        |            |                |         |           |      |       |
|              |               |         |                   |          |                            |                         |                 |                        |                        |        |            |                |         |           |      |       |
|              |               | Heador  | Comments/Attachr  | nonte    |                            |                         |                 | Reject Shin            | ment                   |        |            |                |         |           |      |       |
|              |               | Ticauci | Commentariate     | ionto    |                            |                         | Persor          | nalize   Find   Vie    | w All   🖾   🔜          | Firs   | t 🕢        | 1-2 of 2 🛞 Las | t       |           |      |       |
| antity       |               | UOM     | Accept Quantity   | Details  | Receipt                    | Procurement<br>Group ID | Primary<br>Unit | Unit Allocation<br>Amt | Unit Allocation<br>Qty |        | PO         | Cancel Line    |         |           |      |       |
|              | Þ             | CS Q    | 4.0000            | På (     | $\bigcirc$                 |                         | Ν               |                        |                        | R      | $\bigcirc$ | ×              |         |           |      |       |
|              | Þ             | EA Q    | 2.0000            | li i     | $\bigcirc$                 |                         | Ν               |                        |                        |        | $\bigcirc$ | ×              |         |           |      |       |
|              |               |         |                   |          |                            |                         |                 |                        |                        |        |            |                |         |           |      |       |
|              |               |         |                   |          |                            |                         |                 |                        |                        |        |            |                |         |           |      |       |
| uire Re      | ceipts        |         |                   |          |                            |                         |                 |                        |                        |        |            |                |         |           |      |       |
|              |               |         |                   |          |                            |                         |                 |                        |                        |        |            |                |         |           |      |       |
|              |               |         |                   |          |                            |                         |                 |                        |                        |        |            |                |         |           |      |       |
|              |               |         |                   |          |                            |                         |                 |                        |                        |        |            |                |         |           |      |       |
|              |               |         |                   |          |                            |                         |                 |                        |                        |        |            |                |         |           |      |       |
|              |               |         |                   |          | _                          |                         |                 |                        |                        |        |            |                |         |           |      |       |
|              | н             | . 🥖     |                   | 07       | NR                         |                         | 171             | 0.0                    |                        | -      | 73         | • • •          | € th    | 3:35      | РМ   |       |
|              | - =           | - C     |                   |          |                            |                         | 1 de la         |                        |                        |        | - 13       |                | 1176 47 | / 11/2/2  | 2021 | ~     |

| Step | Action                                                                                                    |
|------|----------------------------------------------------------------------------------------------------|
| 26.  | The <i>Distribution</i> , <i>PO Comments</i> and <i>Cancel Line</i> icons appear at the end of each line. Users may select the red <b>X</b> under <i>Cancel Line</i> to cancel a particular line if the item will not be received (i.e., item has been discontinued)<br>Click the <b>Left</b> scrollbar. |

| S Receive Iten                    | ns × +                            |                   |        |          |                 |          |            |                         | ~ -             | - 0                  | ×          |
|-----------------------------------|-----------------------------------|-------------------|--------|----------|-----------------|----------|------------|-------------------------|-----------------|----------------------|------------|
| $\leftrightarrow$ $\rightarrow$ C | rcba.psfs.lsuhsc.edu/psp/fstrn/EM | IPLOYEE/ERP/c/PV_ | MAIN   | I_MENU.P | V_RECV_TSFR_W   | K.GBL?Fo | olderPath  | =PORTAL_ROO             | DT_OBJ          | \$                   | :          |
| Favorites 🔻 🛛 🕅                   | fain Menu 🔻 > eProcurement 💌 >    | Receive Items     |        |          |                 |          |            | Worklist                | 🏫 Hom           | e Sigr               | n Out      |
| Financials <sup>-</sup>           | TRN w2 All - Sear                 | ch                |        |          | Advanced Set    | arch     |            | Add To 👻                | Notifi          | cation N             | ø<br>avBar |
| Dessitive Here                    |                                   |                   |        |          |                 |          |            | New Wind                | low Help        | Personalize          | e Page     |
| Receive iter                      | ms                                |                   |        |          |                 |          |            |                         |                 |                      |            |
| New Receipt                       |                                   |                   |        |          |                 |          |            |                         |                 |                      |            |
| Busines                           | ss Unit LSUSH                     |                   |        |          |                 |          |            |                         |                 |                      |            |
| Receipt S                         | Status Open                       |                   |        |          |                 |          |            |                         |                 |                      |            |
| *Receive                          | d Date 11/01/2021                 |                   |        |          |                 |          |            |                         |                 |                      |            |
|                                   |                                   |                   |        | Header   | Comments/Attach | nents    |            |                         |                 | Reject               | Shipme     |
| Receipt Lines                     | ; (?)                             |                   |        |          |                 |          |            |                         | Perso           | nalize   Find        | View       |
| Line Item Id                      | Item Description                  | Received Quantity |        | NOU      | Accept Quantity | Details  | Receipt    | Procurement<br>Group ID | Primary<br>Unit | Unit Allocat<br>Amt  | ion U      |
| 1                                 | Office Depot(R) Brand M           | 4                 | Þ      | CS Q     | 6.0000          | P+       | $\bigcirc$ |                         | Ν               |                      |            |
| 2                                 | Office Depot(R) Brand 3           | 2.0000            | Þ      | EA 🔍     | 2.0000          | P:       | $\bigcirc$ |                         | Ν               |                      |            |
| Save Rece<br>Add New Receipt      | aipt t                            | Inquire Rec       | ceipts |          |                 |          |            |                         |                 |                      |            |
|                                   |                                   |                   |        |          |                 |          |            |                         |                 |                      |            |
|                                   |                                   |                   |        |          |                 |          |            |                         |                 |                      |            |
| (                                 |                                   |                   |        |          |                 |          |            |                         |                 |                      | Þ          |
| 🗧 🖾                               | 🥭 🔚 🖸 🔯 🚺                         | AB 🛛 🚺            | 1      |          | 9               |          | 🙆 62°F     | ^ 10                    | <b>(</b> ~ \$)  | 3:01 PM<br>11/4/2021 | 5          |

| Step | Action                                      |
|------|---------------------------------------------|
| 27.  | Click the Header Comments/Attachments link. |
|      | Header Comments/Attachments                 |

| S Receive Items                           | x + ~ ~ -                                                                                               | · o ×                                                |
|-------------------------------------------|----------------------------------------------------------------------------------------------------|------------------------------------------------------|
| ← → C (                                   | cba.psfs.lsuhsc.edu/psp/fstm/EMPLOYEE/ERP/c/PV_MAIN_MENU.PV_RECV_TSFR_WK.GBL?FolderPath=PORTAL_ROOT_OBJ | ☆ 😩 :                                                |
| Favorites 🔻 Main                          | n Menu 🔻 > eProcurement 🔻 > Receive Items  Worklist 🛛 🎓 Home                                            | e Sign Out                                           |
| Financials TR                             | RN w2 All V Search Add To V Notific                                                                     | cation NavBar                                        |
| Receive Items                             | Receipt Header Comments                                                                                 | Personalize Page                                     |
| New Receipt<br>Business I<br>Receipt Stat | Help<br>Business Unit LSUSH<br>Receipt Status, Oren                                                     |                                                      |
| *Received D                               | Comments Find First (a) 1 of 1 (b) Last                                                                 | Reject Shipmer                                       |
| Receipt Lines (2)<br>Line Item Id         |                                                                                                    | alize   Find   View A<br>Unit Allocation Ui<br>Amt Q |
| Save Receipt                              | Associated Document Attachment Attach View Delete                                                       |                                                      |
| Add New Receipt                           | OK Cancel                                                                                               |                                                      |
|                                           |                                                                                                    |                                                      |
|                                           | 🗧 📻 🖸 🔯 📲 📲 🏴 🎁 🧿 🧼 62°F ^ 🛥 🦟 🕬 .                                                                      | 3:03 PM<br>11/4/2021                                 |

| Step | Action                                                                                                    |
|------|----------------------------------------------------------------------------------------------------|
| 28.  | In the <b>Use Standard Comments</b> box, enter comments such as name of the person who signed for the goods and the date the goods were received.                                                                                                    |
|      | Enter the desired information into the Use Standard Comments field. Enter                                                                                                    |
|      | "Packing Slip attached for Office Depot order received by KOCONN on 11/1//21.".                                                                                                    |
| 29.  | NOTE: The Packing Slip <u>must</u> be signed, dated, and attached to the receipt. All<br>Office Depot orders come with a Packing Slip. If one is not received, contact our<br>Office Depot representative. Currently the Office Depot representative is Lisa<br>Patton, at Lisa.Patton@officedepot.com. Lisa will send a copy of the packing slip<br>to you. |
|      | Click the <b>Attach</b> button.                                                                                                    |
|      | Attach                                                                                                    |

| S Receive Items                                           | × +                                                     | ~ - @ ×                                                                                                    |
|-----------------------------------------------------------|---------------------------------------------------------|----------------------------------------------------------------------------------------------------|
| $\leftrightarrow$ $\rightarrow$ C (                       | rcba.psfs.lsuhsc.edu/psp/fstrn/EMPLOYEE/ERP/c/PV_MAIN_M | ENU.PV_RECV_TSFR_WK.GBL?FolderPath=PORTAL_ROOT_OBJ 🛧 😩 🗄                                                                                                    |
| Favorites 🔻 Main                                          | Menu                                                    | Worklist   🏫 Home   Sign Out                                                                                                    |
| Financials TF                                             | RN w2 All V Search                                      | Advanced Search Add To 👻 😿 Notification NavBar                                                                                                    |
| Receive Items                                             |                                                         | New Window   Help   Personalize Page                                                                                                    |
| New Receipt<br>Business                                   | Receipt Header Comments                                 | (X)<br>Help                                                                                                    |
| Receipt Stat                                              | Business Unit LSUSH<br>Receipt Status Open              |                                                                                                    |
| Receipt Lines (<br>Line Item Id<br>1<br>2<br>Save Receipt | Show at Voucher     Attachment     User/Date Time       | Image: Second second second |
|                                                           | OK Cancel                                               |                                                                                                    |

| Step | Action                               |
|------|--------------------------------------|
| 30.  | Click the <b>Choose File</b> button. |
|      | Choose File                          |

| <ul> <li>Receive Items</li> <li>← → C</li> <li>Favorites ▼</li> <li>Main Me</li> <li>Financials TRN</li> </ul>            | × +<br>© Open<br>← → ∨ ↑ 🗟 > This F<br>Orcanize ▼ New folder                                                                                           | VEMDI OVEE JEDD /2/DV MAIN                                                                                                    | MENILIDV. DECV. TSED. WK. GRI                                                                                                    | 2EoldorPath=POPTAL_POOT<br>P Search Documents<br>88 ▼ ■ |                   | □       ☆     ▲       ≥             Sign      | ×<br>i Out |
|----------------------------------------------------------------------------------------------------|----------------------------------------------------------------------------------------------------|----------------------------------------------------------------------------------------------------|----------------------------------------------------------------------------------------------------|---------------------------------------------------------|-------------------|-----------------------------------------------|------------|
| Receipt ltems Receipt Stat<br>"Receipt Stat<br>"Received D<br>Receipt Lines (2)<br>Line Item Id<br>1<br>2<br>Save Receipt | This PC<br>This PC<br>Desktop<br>Downloads<br>Music<br>Pictures<br>Videos<br>Local Disk (C:)<br>a afcsdats (\\entfi<br>a afcsdats (\\entfi<br>File nam | Custom Office Templates<br>eProc Pre Imp Training Prop<br>Fax<br>Firebird<br>Grad School<br>Installers<br>OneNote Notebooks<br>Online Certification<br>Outloob Files<br>Scanned Documents<br>Snagit<br>UPK Info | UPK Logo - DO NOT REMOVE<br>UPK Manual Page Master<br>User Productivity Kit<br>WBT Info<br>Zoom<br>∰ App Eval<br>∰ Binders<br>∰ Copyright<br>Copyright<br>Gots Transfer<br>∰ ExBEC Eval<br>∰ Enter a Requisition Question Sh | All Files                                               |                   | Reject<br>alize   Find<br>Unit Allocat<br>Amt | Shipme     |
| Add New Receipt                                                                                                    | OK Cancel                                                                                                    | 8 A3 W3 194                                                                                                    | 19                                                                                                    | 62°F ∧ ₩ //                                             | ::<br>::<br>((ه » | 3:04 PM                                       |            |

| Step | Action                              |  |  |  |
|------|-------------------------------------|--|--|--|
| 31.  | ick the ePro Pack Slip 2 list item. |  |  |  |
|      | ePro Pack Slip 2                    |  |  |  |
| 32.  | Click the <b>Open</b> button.       |  |  |  |
|      | Open                                |  |  |  |

| Receive Items                                                                                                | × +                                                                                                    |                                         | ~ - @ ×                                                   |
|----------------------------------------------------------------------------------------------------|----------------------------------------------------------------------------------------------------|-----------------------------------------|-----------------------------------------------------------|
| ← → C ín<br>Favorites ▼ Main                                                                                 | rcba.psfs.lsuhsc.edu/psp/fstrn/EMPLOYEE/ERP/c/PV<br>Menu >> eProcurement >> Receive Items                                                                                                    | _MAIN_MENU.PV_RECV_TSFR_WK.GBL?FolderPa | uth=PORTAL_ROOT_OBJ ☆ 🏝 :<br>Worklist   🎓 Home   Sign Out |
| Financials TR                                                                                                | N w2 All - Search                                                                                                    | Advanced Search                         | Add To 👻 🏹 😥<br>Notification NavBar                       |
| Receive Items New Receipt Business Receipt Stat "Receipt Lines Line Item Id 1 2 Save Receipt Add New Receipt | Receipt Header Comments Business Unit LSUSH Receipt Status Open Comments Use Standard Comments I Packing Slip attached for Office Depe Choose File Choose File Choose File Choose File Choose File Choose File Choose File OK Cancel OK Cancel | ent III<br>aPro Pack Slip 2 docx<br>cel | New Window   Heip   Personalize Page                      |

| Step | Action                          |
|------|---------------------------------|
| 33.  | Click the <b>Upload</b> button. |
|      | Upload                          |

| Receive Items                                                                               | × +                                                                                                    | $\sim$        | -                      | ٥                                           | ×                               |
|---------------------------------------------------------------------------------------------|----------------------------------------------------------------------------------------------------|---------------|------------------------|---------------------------------------------|---------------------------------|
| ← → C i                                                                                     | rcba.psfs.lsuhsc.edu/psp/fstm/EMPLOYEE/ERP/c/PV_MAIN_MENU.PV_RECV_TSFR_WK.GBL?FolderPath=PORTAL_R                                                                                                    | OOT_OB        | J 7                    | ۲ 🔒                                         | :                               |
| Favorites Vain                                                                              | Menu  Verklist Worklist                                                                                                    | A H           | ome                    | Sign                                        | Out                             |
| Financials TR                                                                               | N w2 All - Search Add To                                                                                                    | -<br>N        | <b>P</b><br>Iotificati | (<br>ion Na                                 | ø<br>avBar                      |
| Receive Item                                                                                | New W                                                                                                    | indow   H     | elp P                  | ersonalize                                  | Page                            |
| New Receipt<br>Business I<br>Receipt Stat                                                   | Business Unit LSUSH<br>Receipt Status Open                                                                                                    | н             | elp                    |                                             |                                 |
| *Received D<br>Receipt Lines (<br>Line Item Id<br>1<br>2<br>Save Receipt<br>Add New Receipt | Comments     Find     First () 1 of 1       Use Standard Comments     Entered On: 11/04/2021 3:02:57PA       1     Packing Slip attached for Office Depot order received by KOCONN on 11//21.       ()     Show at Voucher       Associated Document     Attachment ePro_Pack_Slip_2.docx       User/Date Time KOCON12021-11-04-15.04.13.720     Attach       OK     Cancel | Last          | ali:<br>U<br>A         | Reject :<br>ze   Find<br>nit Allocati<br>mt | Shipmer<br>View A<br>on Ui<br>Q |
| ()<br>••••••••••••••••••••••••••••••••••••                                                  | 🖡 🖸 🔯 📲 📓 🕼 🏮 🎯                                                                                                    | <i>(i</i> . 4 | عند<br>بال<br>11/      | 04 PM<br>4/2021                             | ,<br>T                          |

| Step | Action                      |
|------|-----------------------------|
| 34.  | Click the <b>OK</b> button. |
|      | ОК                          |

| S Rece                          | eive Items                 | ×                 | +             |         |                 |         |        |        |                 |          |            |             | ~ -           | - 0                  | ×          |
|---------------------------------|----------------------------|-------------------|---------------|---------|-----------------|---------|--------|--------|-----------------|----------|------------|-------------|---------------|----------------------|------------|
| $\leftrightarrow$ $\rightarrow$ | C 🔒                        | rcba.psfs.lsuhsc  | .edu/psp/fstr | m/EMPLO | DYEE/ERP/c/P    | V_MA    | IN_MEI | NU.PV  | _RECV_TSFR_W    | K.GBL?Fo | olderPath  | =PORTAL_ROO | OT_OBJ        | ☆ 😩                  | :          |
| Favorites 🔻                     | <ul> <li>Main M</li> </ul> | enu 🔻 > el        | Procurement 🔻 | > Rec   | ceive Items     |         |        |        |                 |          |            | Worklist    | 🟫 Hom         | e Sign               | Out        |
| Financ                          | ials TRN                   | <b>J</b> w2       | All 👻         | Search  |                 |         |        |        | Advanced Se     | arch     |            | Add To 👻    | Notifi        | cation Na            | øvBar      |
| Dessiv                          | e Itama                    |                   |               |         |                 |         |        |        |                 |          |            | New Wind    | dow Help      | Personalize          | Page       |
| Receiv                          | e items                    |                   |               |         |                 |         |        |        |                 |          |            |             |               |                      |            |
| New Rece                        | eipt                       |                   |               |         |                 |         |        |        |                 |          |            |             |               |                      |            |
|                                 | Business Uni               | t LSUSH           |               |         |                 |         |        |        |                 |          |            |             |               |                      |            |
| Re                              | eceipt Status              | Open              |               |         |                 |         |        |        |                 |          |            |             |               |                      |            |
| *R                              | Received Date              | 11/01/2021        | 31            |         |                 |         |        |        |                 |          |            |             |               |                      |            |
|                                 |                            |                   |               |         |                 |         | Li     | ne Cor | nments/Attachme | ntsi     |            |             |               | Reject               | Shipmer    |
| Receipt                         | t Lines 🕐                  |                   |               |         |                 |         |        |        |                 |          |            |             | Perso         | nalize   Find        | View A     |
| Line Item                       | n Id                       | Item Description  |               | Re      | ceived Quantity | У       | *UON   |        | Accept Quantity | Details  | Receipt    | Group ID    | Unit          | Amt                  | on Ui<br>Q |
| 1                               |                            | Office Depot(R) E | rand M        | 4.      | .0000           |         | CS     | Q      | 4.0000          | li i     | $\bigcirc$ |             | N             |                      |            |
| 2                               |                            | Office Depot(R) E | Irand 3       | 2.      | .0000           |         | EA     | Q      | 2.0000          | li i     | Q          |             | N             |                      |            |
| Sa<br>Add New                   | ve Receipt<br>Receipt      |                   |               |         | Inquire F       | Receipt | 3      |        |                 |          |            |             |               |                      |            |
|                                 |                            |                   |               |         |                 |         |        |        |                 |          |            |             |               |                      |            |
| €                               |                            |                   |               |         |                 |         |        |        |                 |          |            |             |               |                      | Þ          |
|                                 | i 🥭                        | <b>i</b>          | <b>0</b> 2 I  |         |                 | K       | 0      |        | >               |          | 🙆 62°F     | ^ 10        | <b>(</b> (10) | 3:05 PM<br>11/4/2021 | 1          |

| Step | Action                         |
|------|--------------------------------|
| 35.  | Click the Save Receipt button. |
|      | Save Receipt                   |

| S Rec     | ceive Items × +                                                                                                    |                      |                 |                      |                 |           | v -                    | - 0                  | ×           |
|-----------|----------------------------------------------------------------------------------------------------|----------------------|-----------------|----------------------|-----------------|-----------|------------------------|----------------------|-------------|
| ` ← →     | C ircba.psfs.lsuhsc.edu/psp/fstrn/                                                                                                    | EMPLOYEE/ERP/c,      | PV_MAIN_MENU    | J.PV_RECV_TSFR_WK.C  | GBL?FolderPath= | PORTAL_RO | OT_OBJ                 | \$                   | 1 1         |
| Favorites | ✓ Main Menu ▼ > eProcurement ▼                                                                                                    | > Receive Items      |                 |                      |                 | Worklist  | 🟫 Horr                 | ie Si                | gn Out      |
| Finand    | cials TRN w2                                                                                                    | arch                 |                 | Advanced Search      | ch              | Add To    | Notif                  | ication              | Ø<br>NavBar |
| Rocoir    | ot Saved Successfully                                                                                                    |                      |                 |                      |                 | New Win   | dow Help               | Personal             | ize Page    |
| You have  | e saved receipt # 0260774 containing the follow                                                                                                | ing items:           |                 |                      |                 |           |                        |                      |             |
| Receip    | it Lines                                                                                                    | Personalize   Find   | i 💷 i 🔣 🛛 Fin   | st 🛞 1-2 of 2 🛞 Last | t               |           |                        |                      |             |
| Line      | Item Description                                                                                                    | Received<br>Quantity | Reject Quantity | Accept Quantity      |                 |           |                        |                      |             |
| 1         | Office Depot(R) Brand Multi-Use Paper, Letter<br>Size (8 1/2 x 11), 96 (U.S.) Brightness, 20 Lb,<br>White, Ream Of 500 Sheets, Case Of 10 Rear | 4.0000<br>ns         |                 | 4.0000               |                 |           |                        |                      |             |
| 2         | Office Depot(R) Brand 3-Hole Adjustable Pund<br>Black                                                                                          | <sup>h,</sup> 2.0000 |                 | 2.0000               |                 |           |                        |                      |             |
| Return to | Manage Requisitions Return                                                                                                    | to Receiving         |                 |                      |                 |           |                        |                      |             |
| 4         | H 🥭 🥅 🖸 🔯 🕅                                                                                                    |                      | M ()            | <b>9</b>             | 💪 62°F          | ~ 19      | <b>(</b> . <b>4</b> )) | 3:06 PM<br>11/4/2021 | 5           |

| Step | Action                                                                            |  |  |  |  |  |  |  |
|------|-----------------------------------------------------------------------------------|--|--|--|--|--|--|--|
| 36.  | To add another receipt, select the Return to Receiving link.                      |  |  |  |  |  |  |  |
|      | Click the <b>Return to Receiving</b> link.                                        |  |  |  |  |  |  |  |
|      | Return to Receiving                                                               |  |  |  |  |  |  |  |
| 37.  | This completes <i>Receive ePro Goods in the Department</i> .<br>End of Procedure. |  |  |  |  |  |  |  |

### **Reject ePro Goods in the Department**

#### Procedure

In this topic you will learn how to **Reject ePro Goods in the Department**.

| Ģ   | Receive         | ltems                | × +                                                                                                    |          |          |                     |         |                  | $\vee$         | - 6                         | ×           |
|-----|-----------------|----------------------|----------------------------------------------------------------------------------------------------|----------|----------|---------------------|---------|------------------|----------------|-----------------------------|-------------|
| <   | $\rightarrow$ ( | 🗎 🔒 rcba.psfs        | s.lsuhsc.edu/psp/fstrn/EMPLOYEE/ERF                                                                          | P/c/PV_N | MAIN_MEN | NU.PV_RECV_         | TSFR_W  | K.GBL?FolderPath | =PORTAL_ROOT_( | OBJ ☆                       | <b>.</b> :  |
| Fav | orites 🔻        | Main Menu 🔻          | $ ightarrow$ eProcurement ${f  abla}$ $ ightarrow$ Receive Items                                             |          |          |                     |         |                  | Worklist 🕴 🏠   | Home   S                    | Sign Out    |
| Fir | ancial          | s TRN w2             | All - Search                                                                                                 |          |          | » Adva              | nced Se | arch             | Add To 🔫       | Notification                | Ø<br>NavBar |
| Rec | eive Iten       | ns                   |                                                                                                    |          |          |                     |         |                  | New Window H   | ielp   Personaliz           | e Page 🔺    |
| Yo  | u have 9 l      | ines open for receiv | ving                                                                                                    |          |          |                     |         |                  |                |                             | - 1         |
|     | Receive Se      | elected and go to    | the Receive Form.                                                                                            |          |          |                     |         |                  |                |                             | - 1         |
| Re  | quisition       | Lines to Receive     |                                                                                                    |          |          |                     |         |                  | Persona        | lize   Find   Vie           | w All   🖉   |
| Re  | quisition       | Lines to Receive     | Purchase Order Details                                                                                       |          |          |                     |         |                  |                |                             | _           |
|     | Req BU          | Requisition          | Item Description                                                                                             | Item ID  | Qty/Amt  | Accepted to<br>Date | UOM     | Supplier         | Ship To        | Ship To GLN                 | Atte        |
|     | LSUSH           | 0072090              | Office Depot(R) Brand Transparent<br>Tape Refills, 3/4 x 1,296, Clear,<br>Pack Of 16                         |          | 1        | 0                   | PK      | OFFICE DEPOT     | LSUSH          |                             | O'Ci<br>B   |
|     | LSUSH           | 0072090              | Office Depot(R) Brand Pen-Style<br>Highlighters, 100 Recycled,<br>Assorted Colors, Pack Of 6<br>Highlighters |          | 2        | 0                   | РК      | OFFICE DEPOT     | LSUSH          |                             | O'C<br>B    |
|     | LSUSH           | 0072091              | Office Depot(R) Brand Pen-Style<br>Highlighters, 100 Recycled,<br>Assorted Colors, Pack Of 6<br>Highlighters |          | 5        | 0                   | РК      | OFFICE DEPOT     | LSUSH          |                             | O'C<br>B    |
|     | LSUSH           | 0072091              | Office Depot(R) Brand Binder Clips,<br>Medium, 1-1/4 Wide, 5/8 Capacity,<br>Black, Pack Of 24                |          | 2        | 0                   | РК      | OFFICE DEPOT     | LSUSH          |                             | O'C<br>B    |
|     | LSUSH           | 0072091              | Office Depot(R) Brand Transparent<br>Tape Refills, 3/4 x 1,296, Clear,<br>Pack Of 16                         |          | 3        | 0                   | PK      | OFFICE DEPOT     | LSUSH          |                             | 0'C         |
| 4   | . ⊒i            | 6                    |                                                                                                    |          |          | 0                   |         | 🥏 57°F           | · ~ != @       | (小) 1:42 PM<br>(小) 11/5/202 | 1           |

| Step | Action                                                                                                    |
|------|----------------------------------------------------------------------------------------------------|
| 1.   | In this exercise, requisition <b>0072091</b> will be used to reject and received items. The requisition has three (3) merchandise lines: one for highlighters, one for binder clips and one for transparent tape.                                        |
|      | Five (5) packs of highlighters have been ordered. Only three (3) packs will be received. All three (3) packs of tape will be received. The two (2) packs of binder clips will be rejected for being the wrong item and will be returned for replacement. |

| ¢    | Receive         | ltems                  | × +                                                                                                    |         |                    |                     |          |                   | $\sim$       | - 0               | ×          |
|------|-----------------|------------------------|----------------------------------------------------------------------------------------------------|---------|--------------------|---------------------|----------|-------------------|--------------|-------------------|------------|
| ÷    | $\rightarrow$ C | 🗎 rcba.psfs.lsu        | uhsc.edu/psp/fstrn/EMPLOYEE/ERP                                                                              | /c/PV_N | AIN_MEN            | J.PV_RECV_1         | SFR_W    | K.GBL?FolderPath= | PORTAL_ROOT_ | OBJ 🕁             | <b>.</b> : |
| Favo | orites 🔻        | Main Menu 🔻 💦 🔿        | eProcurement                                                                                                 |         |                    |                     |          |                   | Worklist 📔 🏫 | Home              | Sign Out   |
| =in  | ancial          | s TRN w2               | All - Search                                                                                                 |         |                    | » Advar             | nced Sea | ırch              | Add To 👻     | Notification      | NavBar     |
| Rec  | eive Iten       | 15                     |                                                                                                    |         |                    |                     |          |                   |              | Nouncation        | - Nuv Bui  |
| Yo   | u have 9 li     | nes open for receiving | 1                                                                                                    |         |                    |                     |          |                   |              |                   | - 1        |
| 1    | Receive Se      | lected and go to the   | e Receive Form.                                                                                              |         |                    |                     |          |                   |              |                   |            |
| Re   | quisition       | Lines to Receive       |                                                                                                    |         |                    |                     |          |                   | Persona      | lize   Find   Vie | w All   🖉  |
| Re   | quisition I     | ines to Receive        | urchase Order Details                                                                                        |         |                    |                     |          |                   |              |                   |            |
|      | Req BU          | Requisition            | Item Description                                                                                             | Item ID | Tot Req<br>Qty/Amt | Accepted to<br>Date | UOM      | Supplier          | Ship To      | Ship To GLN       | Atte       |
|      | LSUSH           | 0072090                | Office Depot(R) Brand Transparent<br>Tape Refills, 3/4 x 1,296, Clear,<br>Pack Of 16                         |         | 1                  | 0                   | РК       | OFFICE DEPOT      | LSUSH        |                   | O'C'<br>B  |
|      | LSUSH           | 0072090                | Office Depot(R) Brand Pen-Style<br>Highlighters, 100 Recycled,<br>Assorted Colors, Pack Of 6<br>Highlighters |         | 2                  | 0                   | РК       | OFFICE DEPOT      | LSUSH        |                   | O'C<br>B   |
|      | LSUSH           | 0072091                | Office Depot(R) Brand Pen-Style<br>Highlighters, 100 Recycled,<br>Assorted Colors, Pack Of 6<br>Highlighters |         | 5                  | 0                   | РК       | OFFICE DEPOT      | LSUSH        |                   | O'C<br>B   |
|      | LSUSH           | 0072091                | Office Depot(R) Brand Binder Clips,<br>Medium, 1-1/4 Wide, 5/8 Capacity,<br>Black, Pack Of 24                |         | 2                  | 0                   | PK       | OFFICE DEPOT      | LSUSH        |                   | O'C<br>B   |
|      | LSUSH           | 0072091                | Office Depot(R) Brand Transparent<br>Tape Refills, 3/4 x 1,296, Clear,<br>Pack Of 16                         |         | 3                  | 0                   | PK       | OFFICE DEPOT      | LSUSH        |                   | O'C<br>B   |
| (    |                 | 1                      |                                                                                                    | -       | 1                  | 1                   | 1        | 1                 |              |                   | +          |

| Step | Action                                                |
|------|-------------------------------------------------------|
| 2.   | Select all the lines associated with the requisition. |
|      |                                                       |

| 6   | Receive     | Items                   | × +                                                                                                    |           |                    |                     |          |                   | ~                | - 0                        | ×           |
|-----|-------------|-------------------------|----------------------------------------------------------------------------------------------------|-----------|--------------------|---------------------|----------|-------------------|------------------|----------------------------|-------------|
| ÷   | - > C       | 🗎 🔒 rcba.psfs.lsu       | uhsc.edu/psp/fstrn/EMPLOYEE/ER                                                                               | RP/c/PV_N | AIN_MEN            | U.PV_RECV_1         | ISFR_W   | K.GBL?FolderPath= | PORTAL_ROOT_O    | вј 🛧 🖁                     | :           |
| av  | orites 🔻    | Main Menu 🔻 💦 🔿         | eProcurement                                                                                                 |           |                    |                     |          |                   | Worklist 📔 🏠     | Home Si                    | gn Out      |
| =ir | nancial     | IS TRN w2               | All - Search                                                                                                 |           |                    | » Advar             | nced Sea | ırch              | Add To 👻         | Notification               | Ø<br>NavBar |
| Rec | ceive Iten  | ns                      |                                                                                                    |           |                    |                     |          |                   |                  |                            |             |
| Yo  | ou have 9 l | ines open for receiving | 1                                                                                                    |           |                    |                     |          |                   |                  |                            |             |
|     | Receive Se  | elected and go to the   | e Receive Form.                                                                                              |           |                    |                     |          |                   |                  |                            |             |
| Re  | quisition   | Lines to Receive        |                                                                                                    |           |                    |                     |          |                   | Personaliz       | ze   Find   View           | All   🖉     |
| R   | equisition  | Lines to Receive        | urchase Order Details                                                                                        |           |                    |                     |          |                   |                  |                            |             |
|     | Req BU      | Requisition             | Item Description                                                                                             | Item ID   | Tot Req<br>Qty/Amt | Accepted to<br>Date | UOM      | Supplier          | Ship To          | Ship To GLN                | Atte        |
|     | LSUSH       | 0072090                 | Office Depot(R) Brand Transparent<br>Tape Refills, 3/4 x 1,296, Clear,<br>Pack Of 16                         |           | 1                  | 0                   | PK       | OFFICE DEPOT      | LSUSH            |                            | O'Ci<br>B   |
|     | LSUSH       | 0072090                 | Office Depot(R) Brand Pen-Style<br>Highlighters, 100 Recycled,<br>Assorted Colors, Pack Of 6<br>Highlighters |           | 2                  | 0                   | PK       | OFFICE DEPOT      | LSUSH            |                            | O'Ci<br>B   |
|     | LSUSH       | 0072091                 | Office Depot(R) Brand Pen-Style<br>Highlighters, 100 Recycled,<br>Assorted Colors, Pack Of 6<br>Highlighters |           | 5                  | 0                   | PK       | OFFICE DEPOT      | LSUSH            |                            | O'Ci<br>B   |
|     | LSUSH       | 0072091                 | Office Depot(R) Brand Binder Clips<br>Medium, 1-1/4 Wide, 5/8 Capacity,<br>Black, Pack Of 24                 | i,        | 2                  | 0                   | PK       | OFFICE DEPOT      | LSUSH            |                            | O'Ci<br>B   |
|     | LSUSH       | 0072091                 | Office Depot(R) Brand Transparent<br>Tape Refills, 3/4 × 1,296, Clear,<br>Pack Of 16                         |           | 3                  | 0                   | РК       | OFFICE DEPOT      | LSUSH            |                            | O'Ci<br>B   |
| •   |             |                         |                                                                                                    |           |                    |                     |          |                   |                  | 4.0004                     | •           |
| H   | ₽i          | 🥭 📒 I                   | 🖸 🔯 🕅 🚺                                                                                                    |           |                    | 9                   |          | 🥏 57°F            | ^ 1⊡ <i>(</i> @. | 中)<br>1:43 PM<br>11/5/2021 | -           |

| Step | Action                                    |  |  |  |  |  |
|------|-------------------------------------------|--|--|--|--|--|
| 3.   | Click the <b>Line 2 - 0072091</b> option. |  |  |  |  |  |
|      |                                           |  |  |  |  |  |
| 4.   | Click the Line 3 - 0072091 option.        |  |  |  |  |  |
|      |                                           |  |  |  |  |  |
| 5.   | Click the <b>Receive Selected</b> button. |  |  |  |  |  |
|      | Receive Selected                          |  |  |  |  |  |

| S Receive Iten  | ns X              | +              |                |             |          |                   |           |            |                         | × -             | - 0                   | ×         |
|-----------------|-------------------|----------------|----------------|-------------|----------|-------------------|-----------|------------|-------------------------|-----------------|-----------------------|-----------|
| e → C           | rcba.psfs.lsuhsc  | .edu/psp/fstrn | /EMPLOYEE/ERP/ | c/PV_MAI    | N_MENU.P | V_RECV_TSFR_W     | /K.GBL?Fo | olderPath  | =PORTAL_ROO             | OT_OBJ          | ☆ 💄                   | :         |
| Favorites 🔻 🛛 🕅 | lain Menu 🔻 > eP  | rocurement 🔻 > | Receive Items  |             |          |                   |           |            | Worklist                | 🟫 Hom           | e Sign                | Out       |
| -inancials      | TRN w2            | Ali 🔻 S        | earch          |             |          | Advanced Se       | arch      |            | Add To 🔻                | Notifi          | cation Nav            | )<br>/Bar |
|                 |                   |                |                |             |          |                   |           |            | New Wind                | low Help        | Personalize           | Page      |
| Receive Iter    | ns                |                |                |             |          |                   |           |            |                         |                 |                       |           |
| New Receipt     |                   |                |                |             |          |                   |           |            |                         |                 |                       |           |
| Busine          | ss Unit LSUSH     |                |                |             |          |                   |           |            |                         |                 |                       |           |
| Receipt \$      | tatus Open        |                |                |             |          |                   |           |            |                         |                 |                       |           |
| *Receive        | d Date 11/05/2021 | 31             |                |             |          |                   |           |            |                         |                 |                       |           |
|                 |                   |                |                |             | Header   | r Comments/Attach | ments     |            |                         |                 | Reject SI             | hipme     |
| Receipt Lines   | (?)               |                |                |             |          |                   |           |            |                         | Perso           | nalize   Find         | View /    |
| Line Item Id    | Item Description  |                | Received Quar  | ntity       | UOM      | Accept Quantity   | Details   | Receipt    | Procurement<br>Group ID | Primary<br>Unit | Unit Allocatio<br>Amt | n U<br>Q  |
| 1               | Office Depot(R) B | rand T         | 3.0000         | Þ           | PK Q     | 3.0000            | Ph.       | $\bigcirc$ |                         | N               |                       |           |
| 2               | Office Depot(R) B | Irand P        | 5.0000         | Þ           | PK Q     | 5.0000            |           | $\bigcirc$ |                         | N               |                       |           |
| 3               | Office Depot(R) B | rand B         | 2.0000         | h           | PK Q     | 2.0000            | P         | $\bigcirc$ |                         | N               |                       |           |
| Save Rece       | int               |                |                |             |          |                   |           |            |                         |                 |                       |           |
| Jave Nece       | ipt               |                |                |             |          |                   |           |            |                         |                 |                       |           |
|                 |                   |                |                |             |          |                   |           |            |                         |                 |                       |           |
| Add New Receipt |                   |                | Inqui          | re Receipts |          |                   |           |            |                         |                 |                       |           |
|                 |                   |                |                |             |          |                   |           |            |                         |                 |                       |           |
|                 |                   |                |                |             |          |                   |           |            |                         |                 |                       |           |
|                 |                   |                |                |             |          |                   |           |            |                         |                 |                       |           |
|                 |                   |                |                |             |          |                   |           |            |                         |                 |                       |           |
|                 |                   |                |                |             |          |                   |           |            |                         |                 |                       |           |
|                 |                   |                |                |             |          |                   |           |            |                         |                 |                       | •         |
|                 | 🖉 🖿 🖪             | 5 1            |                | 1011        | <b>1</b> |                   |           | -          |                         |                 | 1:43 PM               |           |

| Step | Action                                                                                                    |
|------|----------------------------------------------------------------------------------------------------|
| 6.   | Line 1 is the tape, line 2 is the highlighters and line 3 is the binder clips. All <i>three</i> (3) packs of tape will be received on <i>Line 1</i> , so the <b>Received Quantity</b> will remain as defaulted. You will receive <i>three</i> (3) packs of highlighters on <i>Line 2</i> . |
|      | Enter the desired information into the Line 2 - Received Quantity field. Enter "3".                                                                                                    |

| 4       | → C         | a rcha psfs lsubsc edu/psp/fstrp | /EMPLOYEE/ERP/c/PV |         |         | PV RECV TSER M      | /K GBL2E | olderPath  | -PORTAL ROO             | DT OBI          | ÷ •                 | :             |
|---------|-------------|----------------------------------|--------------------|---------|---------|---------------------|----------|------------|-------------------------|-----------------|---------------------|---------------|
| Favorit | es 🔻 🛛 Mi   | ain Menu ▼ > eProcurement ▼ >    | Receive Items      | _100 41 | 1 merre |                     | N.ODE.IN | Jachath    | Worklist                | A Home          | e Sigr              | n Out         |
| Fina    | ncials 1    | TRN w2 All - s                   | earch              |         |         | > Advanced Se       | arch     |            | Add To 🔻                | Notifie         | cation N            | (Ø)<br>NavBar |
| Rec     | eive Iter   | ns                               |                    |         |         |                     |          |            | New Wind                | low Help        | Personaliz          | e Page        |
| New F   | Receipt     |                                  |                    |         |         |                     |          |            |                         |                 |                     |               |
|         | Busines     | s Unit LSUSH                     |                    |         |         |                     |          |            |                         |                 |                     |               |
|         | Receipt S   | tatus Open                       |                    |         |         |                     |          |            |                         |                 |                     |               |
|         | *Received   | Date 11/05/2021                  |                    |         |         |                     |          |            |                         |                 |                     |               |
|         |             |                                  |                    |         | Head    | ler Comments/Attach | ments    |            |                         |                 | Reject Shi          | ipment        |
| Rec     | eipt Lines  | ?                                |                    |         |         |                     |          |            |                         | Persor          | alize   Find        | View          |
| Line    | Item Id     | Item Description                 | Received Quantity  |         | NOU     | Accept Quantity     | Details  | Receipt    | Procurement<br>Group ID | Primary<br>Unit | Unit Allocat<br>Amt | tion          |
| 1       |             | Office Depot(R) Brand T          | 3.0000             | Þ       | PK      | 3.0000              | -        | $\bigcirc$ |                         | N               |                     |               |
| 2       |             | Office Depot(R) Brand P          | 3                  | Þ       | PK      | \$ 5.0000           | Ph.      | $\bigcirc$ |                         | Ν               |                     |               |
| 3       |             | Office Depot(R) Brand B          | 2.0000             | Ð       | PK      | 2.0000              |          | $\bigcirc$ |                         | Ν               |                     |               |
|         | Save Rece   | ipt                              |                    |         |         |                     |          |            |                         |                 |                     |               |
| Add N   | lew Receipt |                                  | Inquire Re         | eceipts |         |                     |          |            |                         |                 |                     |               |
|         |             |                                  |                    |         |         |                     |          |            |                         |                 |                     |               |
|         |             |                                  |                    |         |         |                     |          |            |                         |                 |                     |               |
| 4       |             |                                  |                    |         |         |                     |          |            |                         |                 |                     |               |
|         |             |                                  |                    |         |         |                     |          |            |                         |                 |                     |               |

| Step | Action                                 |
|------|----------------------------------------|
| 7.   | Click the <b>Reject Shipment</b> link. |
|      | Reject Shipment                        |

| S Receive Item                                    | ıs × +                                                       |                                  |                              |                |                   |                     | ~              | -                   | ٥                              | ×        |
|---------------------------------------------------|--------------------------------------------------------------|----------------------------------|------------------------------|----------------|-------------------|---------------------|----------------|---------------------|--------------------------------|----------|
| ← → C<br>Favorites ▼ Ma                           | rcba.psfs.lsuhsc.edu/ps<br>ain Menu                          | sp/fstrn/EMPLO<br>ent 🔻 > Receiv | YEE/ERP/c/PV_MAII<br>e Items | N_MENU.PV_RECV | _TSFR_WK.GBL?Fold | lerPath=POR<br>Work | TAL_ROOT_O     | BJ ∱<br>Home        | r 🏝<br>  Sign                  | :<br>Out |
| Financials T                                      |                                                              | I 👻 Search                       |                              | Adv            | anced Search      |                     | Add To 👻       | Notificatio         | (<br>on N                      | øvBar    |
| Receive Iten                                      | ns                                                           |                                  |                              |                |                   | 1                   | New Window     | Help   Pe           | ersonalize                     | Page     |
| New Receipt<br>Busines<br>Receipt St<br>*Received | Reject Shipment                                              | SH                               |                              |                |                   |                     |                | ×<br>Help           |                                |          |
|                                                   | Receipt Detail                                               |                                  |                              | Personalize    | View All   🔄   🔣  | First 🕚 1           | l-3 of 3    La | st                  | Reject                         | Shipmer  |
| Receipt Lines                                     | Item Description           1         Office Depot(R) Brand T | Received Ud<br>3.0000 Pl         | DM Reject Qty                | Reject Reason  | Reject Action     | RMA<br>Number       | RMA Line       | 1                   | te   Find<br>hit Allocat<br>ht | View A   |
| 2 3                                               | 2 Office Depot(R) Brand P                                    | 3.0000 PI                        | K                            |                |                   |                     |                |                     |                                |          |
| Save Rece<br>Add New Receipt                      | OK Cancel                                                    | 2.0000 Pi                        | K                            |                |                   |                     |                |                     |                                |          |
|                                                   |                                                              |                                  |                              |                |                   |                     |                | _                   |                                |          |
|                                                   |                                                              |                                  |                              |                |                   |                     |                |                     |                                | Þ        |
| 🖬 🖾                                               | 6 🖬 🛛 🙋                                                      |                                  | I 🛛 🔟                        | 0 🧿            | -                 | 57°F ∧              | 🖮 <i>(</i> (;  | (中) 1:4<br>(中) 11/5 | 4 PM<br>5/2021                 | 4        |

| Step | Action                                                                                 |
|------|----------------------------------------------------------------------------------------|
| 8.   | Enter the <b>Reject Qty</b> for Line 3. In this exercise, both packs will be rejected. |
|      | Enter the desired information into the <b>Reject Qty</b> field. Enter "2".             |

| S Receive Item                           | ns × +                           |                      |                |               |                   | V                      | · _               | o ×             |
|------------------------------------------|----------------------------------|----------------------|----------------|---------------|-------------------|------------------------|-------------------|-----------------|
| $\leftarrow \  \   \rightarrow \  \   G$ | rcba.psfs.lsuhsc.edu/ps          | sp/fstrn/EMPLOYEE,   | ERP/c/PV_MAIN_ | MENU.PV_RECV_ | TSFR_WK.GBL?Folde | erPath=PORTAL_ROOT     | _OBJ 🏠            | - 😩 E           |
| Favorites 🔻 Ma                           | ain Menu 🔻 > eProcurem           | ent ▼ > Receive Iter | ns             |               |                   | Worklist               | A Home            | Sign Out        |
| Financials T                             | TRN w2                           | II 🔻 Search          |                | Adva          | anced Search      | Add To 🔫               | Notificatio       | on NavBar       |
| Receive Iten                             | ns                               |                      |                |               |                   | New Window             | w   Help   Pe     | ersonalize Page |
| New Receipt                              | Reject Shipment                  |                      |                |               |                   |                        | ×                 |                 |
| Receipt St<br>*Received                  | New Receipt<br>Business Unit LSU | SH                   |                |               |                   |                        | Help              |                 |
|                                          | Receipt Detail                   |                      |                | Personalize   | View All   🔄   🔣  | First 🕚 1-3 of 3 🕟     | Last              | Reject Shipme   |
| Receipt Lines                            | Item Description                 | Received UOM<br>Qty  | Reject Qty     | Reject Reason | Reject Action     | RMA<br>Number RMA Line | 2                 | e   Find   View |
| Line Item Id                             | 1 Office Depot(R) Brand T        | 3.0000 PK            |                | ]             |                   |                        |                   | nt G            |
| 2                                        | 2 Office Depot(R) Brand P        | 3.0000 PK            |                | ]             |                   |                        |                   |                 |
| Save Recei                               | 3 Office Depot(R) Brand B        | 2.0000 PK            | 2              | ]             |                   |                        |                   |                 |
|                                          | OK Cancel                        |                      |                |               |                   |                        |                   |                 |
| Add New Receipt                          |                                  |                      |                |               |                   |                        | .:                |                 |
|                                          |                                  |                      |                |               |                   |                        |                   |                 |
|                                          |                                  |                      |                |               |                   |                        |                   |                 |
|                                          |                                  |                      |                |               |                   |                        |                   |                 |
|                                          | i 🔁 🗮 🖸 🙋                        |                      | <b>W</b>       | 9             | -                 | 57°F ^ 🖻 🧖             | (4)) 1:4<br>(1)/5 | 4 PM            |

| Step | Action                                                                                                    |
|------|----------------------------------------------------------------------------------------------------|
| 9.   | The <i>Reject Reason</i> and <i>Reject Action</i> <u>must</u> also be entered.                                |
|      | Press <b>[Tab]</b> key on your keyboard to activate the <i>Reject Reason</i> and <i>Reject Action</i> fields. |

| Receive Items                            | s × +                                                |                       |                   |                |                  |               | ~              | -                   | ٥               | ×          |
|------------------------------------------|------------------------------------------------------|-----------------------|-------------------|----------------|------------------|---------------|----------------|---------------------|-----------------|------------|
| $\leftarrow \  \   \rightarrow \  \   G$ | rcba.psfs.lsuhsc.edu/ps                              | sp/fstrn/EMPLOY       | 'EE/ERP/c/PV_MAIN | _MENU.PV_RECV_ | TSFR_WK.GBL?Fold | lerPath=PORT/ | AL_ROOT_C      | BJ 🖍                | z 😩             | :          |
| Favorites 🔻 Ma                           | ain Menu 🔻 🛛 > eProcurem                             | ent ▼ > Receive       | Items             |                |                  | Workl         | ist 📔 🏫        | Home                | Sign            | Out        |
| Financials T                             | TRN w2                                               | I 👻 Search            |                   | Adva           | anced Search     | A             | id To 🔻        | Notificati          | on N            | ø<br>avBar |
| Receive Item                             | ns                                                   |                       |                   |                |                  | N             | ew Window      | Help P              | ersonalize      | Page       |
| Busines<br>Receipt S<br>*Received        | Reject Shipment<br>New Receipt<br>Business Unit LSUS | SH                    |                   |                |                  |               |                | Help                |                 |            |
|                                          | Receipt Detail                                       |                       |                   | Personalize    | View All   🔄   🔜 | First 🕢 1-    | 3 of 3 🕟 La    | ast                 | Reject          | Shipmer    |
| Receipt Lines                            | Item Description                                     | Received UO<br>Qty UO | M Reject Qty      | Reject Reason  | Reject Action    | RMA<br>Number | RMA Line       |                     | ze   Find       | View A     |
| Line Item Id                             | 1 Office Depot(R) Brand T                            | 3.0000 PK             |                   |                |                  |               |                |                     | nt              | Q          |
| 2                                        | 2 Office Depot(R) Brand P                            | 3.0000 PK             |                   |                |                  |               |                |                     |                 |            |
| Save Recei                               | 3 Office Depot(R) Brand B                            | 2.0000 PK             | 2                 | Q              |                  | ~             |                |                     |                 |            |
| Add New Receipt                          | OK Cancel                                            |                       |                   |                |                  |               |                |                     |                 |            |
|                                          |                                                      |                       |                   |                |                  |               |                |                     |                 |            |
|                                          |                                                      |                       |                   |                |                  |               |                |                     |                 |            |
| 4                                        |                                                      |                       |                   |                |                  |               |                |                     |                 |            |
|                                          | é 🔲 🛛 🔯                                              |                       | <b>M</b>          | 0 🧿            | <i>_</i> 57      | °F ^ 🖂        | 90 <i>(</i> (; | (中) 1:4<br>(中) 11/3 | 15 PM<br>5/2021 | -5         |

| Step | Action                                  |
|------|-----------------------------------------|
| 10.  | Click the Look up Reject Reason button. |
|      | Q                                       |

| S Receive Items                   | s X                     | +                                                              |            |            | v –                   | ٥           | ×        |
|-----------------------------------|-------------------------|----------------------------------------------------------------|------------|------------|-----------------------|-------------|----------|
| $\leftrightarrow$ $\rightarrow$ C | rcba.psfs.lsuhsc.ed     | u/psp/fstrn/EMPLOYEE/ERP/c/PV_MAIN_MENU.PV_RECV_TSFR_WK.GBL?Fo | olderPath= | PORTAL_ROO | T_OBJ                 | ☆ 🔒         | ) E      |
| Favorites 🔻 Ma                    | ain Menu 🔻 🛛 > eProc    | rement 🔻 > Receive Items                                       |            | Worklist   | 🟫 Home                | Sig         | n Out    |
| Financials T                      | RN w2                   | All V Search Advanced Search                                   | _          | Add To 🔻   | Notifica              | ,<br>tion N | NavBar   |
| Receive Item                      | าร                      |                                                                |            | New Willo  | an Lucip L            | Groonaliz   | .e r age |
| New Receipt                       | Reject Shipment         | Look Up Reject Reason                                          | ×          |            | X                     |             |          |
| Receipt S                         | New Receipt             | Search by: Reject Reason Code begins with                      |            |            | Help                  |             |          |
| Received                          | Receipt Detail          | Search Resulte                                                 |            | ④ 1-3 of 3 | 🕑 Last                | Rejec       | Shinma   |
| Receipt Lines                     | Item Description        | View 100 First (1-6 of 6 ) Last                                |            | ber RMA Li | ne                    | te   Find   | View     |
| Line Item Id                      | 1 Office Depot(R) Brand | DAM Damaged Goods<br>FAL Failed Inspection                     |            |            |                       | nt          | G        |
| 2                                 | 2 Office Depot(R) Brand | LAT Late Shipment RLY Early Shipment                           |            |            |                       |             |          |
| Save Rece                         | 3 Office Depot(R) Brand | WRG Wrong Goods or Service                                     |            |            |                       |             |          |
|                                   | OK Cancel               |                                                                |            |            |                       |             |          |
| Add New Receipt                   |                         | 4                                                              | Þ          |            |                       |             |          |
|                                   |                         |                                                                | .:         |            |                       |             |          |
|                                   |                         |                                                                |            |            |                       |             |          |
|                                   |                         |                                                                |            |            |                       |             |          |
| 4                                 |                         |                                                                |            |            | 1                     | :45 PM      | •        |
|                                   | e 🖬 🖸                   | 💁 🖬 🖬 💴 🕨 🌖 🧼                                                  | 57°F ∧     | 🗹 🖆 /      | 信 ( <sup>4))</sup> 11 | /5/2021     | 5        |

| Step | Action                          |
|------|---------------------------------|
| 11.  | Click the <b>WRG</b> list item. |
|      | WRG                             |

| S Receive Item $\leftrightarrow$ $\rightarrow$ C | s     | × +<br>rcba.psfs.lsuhsc.edu/p   | sp/fstrn/EN     | IPLOYEE    | /ERP/c/PV_MA | IN_MENU.PV_RECV_ | TSFR_WK.GBL?FolderPa | ath=PORT      | V<br>AL_ROOT_C | -<br>BJ ☆           |                | ×       |
|--------------------------------------------------|-------|---------------------------------|-----------------|------------|--------------|------------------|----------------------|---------------|----------------|---------------------|----------------|---------|
| Favorites 🔻 Ma                                   | ain N | Menu 🔻 🛛 > eProcuren            | nent 🔻 > Re     | eceive Ite | ems          |                  |                      | Work          | ist 📔 🏫        | Home                | Sign           | Out     |
| Financials T                                     | ſR    | N w2                            | II 🔻 Searc      | h          |              | Adva             | inced Search         |               | dd To 🔻        | Notificatio         | (<br>on N      | øvBar   |
| Receive Iten                                     | ns    | eiert Shinment                  |                 |            |              |                  |                      | N             | ew Window      | Help P              | ersonalize     | Page    |
| Busines<br>Receipt S<br>*Received                | N     | ew Receipt<br>Business Unit LSU | SH              |            |              |                  |                      |               |                | Help                |                |         |
|                                                  | R     | eceipt Detail                   |                 |            |              | Personalize      | View All   🔄   🔣     | First 🕢       | 1-3 of 3 🛞     | Last                | Reject         | Shipmer |
| Receipt Lines                                    |       | Item Description                | Received<br>Qty | NON        | Reject Qty   | Reject Reason    | Reject Action        | RMA<br>Number | RMA Line       |                     | e   Find       | View A  |
| Line Item Id                                     | 1     | Office Depot(R) Brand T         | 3.0000          | РК         |              |                  |                      |               |                |                     | nt             | Q       |
| 2                                                | 2     | Office Depot(R) Brand P         | 3.0000          | PK         |              |                  |                      |               |                |                     |                |         |
| Save Rece                                        | 3     | Office Depot(R) Brand B         | 2.0000          | PK         | 2.0000       | WRG              | <b>~</b>             |               |                |                     |                |         |
| Add New Receipt                                  |       | OK Cancel                       |                 |            |              |                  |                      |               |                |                     |                |         |
|                                                  |       |                                 |                 |            |              |                  |                      |               |                |                     |                |         |
|                                                  |       |                                 |                 |            |              |                  |                      |               |                |                     |                |         |
| 4                                                |       |                                 |                 |            |              |                  | _                    |               |                |                     |                | +       |
| 📲 🛱                                              | e     | 🗖 🖸 🔯                           | 2 N             |            | <b>W</b>     | 0 🧿              | ▲ 57°F               | ^ ⊻           | 🖻 <i>(</i> (;  | (中) 1:4<br>(中) 11/5 | 5 PM<br>5/2021 | 5       |

| Step | Action                                                           |
|------|------------------------------------------------------------------|
| 12.  | Click the button to the right of the <b>Reject Action</b> field. |
|      |                                                                  |

| S Receive Item                    | s × +                              |                    |                   |                |                       |                      | ~           | -                   | o ×              |
|-----------------------------------|------------------------------------|--------------------|-------------------|----------------|-----------------------|----------------------|-------------|---------------------|------------------|
| ← → C<br>Favorites ▼ Ma           | rcba.psfs.lsuhsc.edu/p<br>ain Menu | osp/fstrn/EMPLO    | YEE/ERP/c/PV_MAIN | _MENU.PV_RECV_ | TSFR_WK.GBL?FolderPa  | ath=PORTA<br>Worklis | L_ROOT_O    | BJ ⊀<br>Home        | t 😩 :<br>Sian Qu |
| Financials T                      | FRN w2                             | All 👻 Search       | _                 | Adv            | anced Search          | Ade                  | d To 👻      | Notificati          | on NavBa         |
| Receive Iten                      | ns<br>Reject Shipment              |                    |                   |                |                       | 110                  | in mindow [ | X                   |                  |
| Busines<br>Receipt S<br>*Received | New Receipt<br>Business Unit LSL   | ISH                |                   |                |                       |                      |             | Help                |                  |
|                                   | Receipt Detail                     |                    |                   | Personaliz     | e   View All   🔄   🏢  | First 🕢 1            | -3 of 3 🛞   | Last                | Reject Ship      |
| Receipt Lines                     | Item Description                   | Received UO<br>Qty | M Reject Qty      | Reject Reason  | Reject Action         | RMA<br>Number        | RMA Line    |                     | e   Find   Vie   |
| Line item id                      | 1 Office Depot(R) Brand T          | 3.0000 PK          |                   |                |                       |                      |             |                     | nt               |
| 2                                 | 2 Office Depot(R) Brand P          | 3.0000 PK          |                   |                |                       |                      |             |                     |                  |
| Save Rece                         | 3 Office Depot(R) Brand B          | 2.0000 PK          | 2.0000            | WRGQ           | ·                     |                      |             |                     |                  |
|                                   | OK Cancel                          |                    |                   |                |                       |                      |             |                     |                  |
| Add New Receipt                   |                                    |                    |                   |                | Return For Replacemen | t                    |             |                     |                  |
|                                   |                                    |                    |                   |                | Return for Credit     | _                    |             |                     |                  |
|                                   |                                    |                    |                   |                |                       |                      |             |                     |                  |
|                                   |                                    |                    |                   |                |                       |                      |             |                     |                  |
|                                   |                                    |                    |                   |                |                       |                      |             |                     |                  |
|                                   | 🖉 🗖 🗖 🗖                            | - NR _M            |                   | 0 0            |                       | 7°⊑ ∧                | ŝa (        | rbi) <sup>1:4</sup> | 15 PM            |

| Step | Action                      |
|------|-----------------------------|
| 13.  | Click the pane.             |
|      | Return For Replacement      |
| 14.  | Click the <b>OK</b> button. |
|      | ОК                          |

| All Search Advanced Search Advanced Search Advanced Search Advanced Search Notification National New Window Help Personalize Seven Receipt Business Unit LSUSH Receipt Status Open "Received Date 11/05/2021 13" Header Comments/Attachments Fejerici Seven Receipt Comments/Attachments Personalize I find 1 mile Description Received Quantity SUGM Accept Quantity Details Receipt Conversement America America Advanced Search New Window Help Personalize Find 1 Source Depot(R) Brand T Source Opent(R) Brand B 20000 Price Price New Open New Open New Open New Open Seven Receipt Seven Receipt Seven                                                                                                    |                            | ain Menu V > eProcurement V                        | > Receive Items   |          |     |          |                 |         |            | Worklist                | A Hom           | e Sign (              | Ou<br>~   |
|----------------------------------------------------------------------------------------------------|----------------------------|----------------------------------------------------|-------------------|----------|-----|----------|-----------------|---------|------------|-------------------------|-----------------|-----------------------|-----------|
| ever New Window   Heip   Personalize<br>ever Receipt<br>Business Unit LSUSH<br>Receipt Status Open<br>*Received Date 11/05/2021 [1]<br>Receipt Comments/Attachments<br>Receipt Lines @<br>Personalize   Find  <br>Ine Hem Id Item Description Received Quantity SUGM Accept Quantity Details Receipt Procurement Unit Allocatio<br>Unit Allocatio<br>Office Depot(R) Brand T 3.0000 PF PK Q 3.0000 PF Quantity Details Receipt Procurement Vinit Allocatio<br>Office Depot(R) Brand P 3.0000 PF Quantity Details Receipt N N Interview Interview                                                                                                    | nancials 1                 |                                                    | earch             |          |     | ×        | Advanced Sea    | irch    |            | Add To 🔻                | Notifi          | ication Nav           | 9)<br>VBa |
| ecceipt ew Receipt Business Unit LSUSH Receipt Status Open *Received Date 11/05/2021  B Header Comments/Attachments Received Date 11/05/2021  B Header Comments/Attachments Received Date 11/05/2021  B Received Date 11/05/2021  B Received Date 11/05/2021                                                                                                    |                            |                                                    |                   |          |     |          |                 |         |            | New Wind                | low Help        | Personalize F         | Pa        |
| ew Receipt Business Unit LSUSH Receipt Status Open *Received Date 11/05/2021 B Header Comments/Attachments                                                                                                    | eceive iter                | ns                                                 |                   |          |     |          |                 |         |            |                         |                 |                       |           |
| Business Unit LSUSH<br>Receipt Status Open<br>*Received Date 11/105/2021 p<br>Header Comments/Attachments<br>Receipt Lines<br>Telepit Lines<br>Telepit L | w Receipt                  |                                                    |                   |          |     |          |                 |         |            |                         |                 |                       |           |
| Receipt Status Open *Received Date 11/05/2021 [B] Header Comments/Attachments Received Date 11/05/2021 [B] Header Comments/Attachments  Received Quantity Header Comments/Attachments  Received Quantity UOM Accept Quantity Details Received Procurement Primary Unit Allocatio Office Depot(R) Brand T 3,0000 PK  3,0000 PK  N  N  Save Receipt Invaria B 2,0000 PK  Accept Quantity PK  Accept Quantity PK  Accept Quantity PK  Accept Quantity PK  Accept Quantity PK  Accept Quantity PK  Accept Quantity PK  Accept Quantity PK  Accept Quantity PK  Accept Quantity PK  Accept Quantity PK  Accept Quantity PK  Accept Procurement Procurement                                                                                                    | Busines                    | ss Unit LSUSH                                      |                   |          |     |          |                 |         |            |                         |                 |                       |           |
| Received Date 11/05/2021 IB         Received Date 11/05/2021 IB         Received Comments/Attachments         Received Comments/Attachments         Received Quantity       SUOM       Accept Quantity       Details       Received       Personalize   Find           ne       Item Id       Item Description       Received Quantity       SUOM       Accept Quantity       Details       Received       Procurement         Onit Accept Quantity       Item Id       Item Description       N       N </th <th>Receipt S</th> <th>tatus Open</th> <th></th> <th></th> <th></th> <th></th> <th></th> <th></th> <th></th> <th></th> <th></th> <th></th> <th></th>                                                                                                    | Receipt S                  | tatus Open                                         |                   |          |     |          |                 |         |            |                         |                 |                       |           |
| Receipt Lines @       Receipt Lines @         Personalize I Find I         ne item lid       Item Description       Received Quantity       9UOM       Accept Quantity       Delais       Received Procurement Find I         Office Depot(R) Brand T       3.0000       PFK Q       3.0000       N         Office Depot(R) Brand P       3.0000       PFK Q       3.0000       N         Office Depot(R) Brand B       2.0000       PFK Q       N       N         Save Receipt                                                                                                    | *Received                  | 1 Date 11/05/2021                                  |                   |          |     |          |                 |         |            |                         |                 |                       |           |
| Personalize   Find           Ine       Item Id       Item Description       Received Quantity       SUOM       Accept Quantity       Details       Received Procurement From Printing Varit Allocation Unit Allocation Unit Allocation Unit Allocation Unit Allocation Unit Allocation       Procurement From Printing Varit Allocation       Price Procurement From Printing Varit Allocation       Price Procurement From Printing Varit Allocation       Price Procurement From Printing Varit Allocation       Price Price Pr                                                                                                    |                            |                                                    |                   |          | He  | ader C   | omments/Attachn | nents   |            |                         |                 | Reject SI             | hip       |
| Item Id     Item Description     Received Quantity     SUOM     Accept Quantity     Details     Receipt     Procurement<br>Group ID     Prinary<br>Unit Allocation<br>Attributed       Office Depot(R) Brand T     3.0000     PK Q     3.0000     PK Q     3.0000     N     N       Office Depot(R) Brand P     3.0000     PK Q     3.0000     PK Q     0     N     N       Office Depot(R) Brand B     2.0000     PK Q     0     N     N                                                                                                    | Receipt Lines              | ?                                                  |                   |          |     |          |                 |         |            |                         | Perso           | nalize   Find         | Vie       |
| Office Depot(R) Brand T         3.0000         PK Q         3.0000         PK Q         N           Office Depot(R) Brand P         3.0000         PK Q         3.0000         PK Q         N           Office Depot(R) Brand B         2.0000         PK Q         N         N           Save Receipt         Imuire Beceipts         N         N                                                                                                    | ine Item Id                | Item Description                                   | Received Quantity | /        | NOU |          | Accept Quantity | Details | Receipt    | Procurement<br>Group ID | Primary<br>Unit | Unit Allocatio<br>Amt | n         |
| Office Depot(R) Brand P     3.0000     PK     3.0000     PK     N       Office Depot(R) Brand B     2.0000     PK     N     N                                                                                                    |                            | Office Depot(R) Brand T                            | 3.0000            | È        | PK  | Q        | 3.0000          |         | $\bigcirc$ |                         | Ν               |                       |           |
| Office Depot(R) Brand B 2.0000 PK Q PK Q N                                                                                                    |                            |                                                    |                   | Ph.      | PK  | Q        | 3.0000          | P+      | $\bigcirc$ |                         | N               |                       |           |
| Save Receipt                                                                                                    |                            | Office Depot(R) Brand P                            | 3.0000            | 비크       |     |          |                 |         |            |                         |                 |                       |           |
| a round toopt                                                                                                    |                            | Office Depot(R) Brand P<br>Office Depot(R) Brand B | 3.0000            | ĥ        | PK  | ٩        |                 | Pi -    | 0          |                         | N               |                       |           |
|                                                                                                    | Save Rece<br>d New Receipt | Office Depot(R) Brand P<br>Office Depot(R) Brand B | 3.0000<br>2.0000  | Receipts | PK  | <b>Q</b> |                 |         | \$         |                         | N               |                       |           |
|                                                                                                    | Save Rece<br>d New Receipt | Office Depot(R) Brand P<br>Office Depot(R) Brand B | 3.0000<br>2.0000  | Receipts | PK  | 2        |                 |         | Q          |                         | N               |                       |           |

| Step | Action                                      |
|------|---------------------------------------------|
| 15.  | Click the Header Comments/Attachments link. |
|      | Header Comments/Attachments                 |

| S Receive Items                                        | × +                                                                                                 | ~ -              | - 0                                          | ×           |
|--------------------------------------------------------|----------------------------------------------------------------------------------------------------|------------------|----------------------------------------------|-------------|
| ← → C (                                                | rcba.psfs.lsuhsc.edu/psp/fstm/EMPLOYEE/ERP/c/PV_MAIN_MENU.PV_RECV_TSFR_WK.GBL?FolderPath=PORTAL_ROC | DT_OBJ           | \$                                           | :           |
| Favorites 🔻 Main                                       | Menu ▼ > eProcurement ▼ > Receive Items Worklist                                                    | 😭 Hom            | ie <b>Sig</b> i                              | n Out       |
| Financials TF                                          | N w2 All • Search Add To •                                                                          | Notif            | ication N                                    | ø<br>lavBar |
| Receive Items                                          | New Wind<br>Receipt Header Comments                                                                 | low   Help       | Personaliz                                   | e Page      |
| New Receipt<br>Business<br>Receipt Stat<br>*Received D | Business Unit LSUSH<br>Receipt Status Open                                                          | Help             |                                              |             |
| Receipt Lines (2)<br>Line Item Id                      | Comments Find First (a) 1 of 1 (a) Use Standard Comments Entered On: 11/05/2021 1:46:05PM 1         | Last             | Reject<br>alize   Find<br>Unit Alloca<br>Amt | Shipmer     |
| 2<br>3<br>Save Receipt                                 | Show at Voucher       Associated Document       Attachment       User/Date Time                     |                  |                                              |             |
| Add New Receipt                                        | OK Cancel                                                                                           |                  |                                              |             |
|                                                        | 9 🔜 🖸 🔯 🔝 🛤 🛍 🌘 🌍 🔷 57°F 🔨 🖮 1                                                                      | <i>(i</i> . (1)) | 1:46 PM<br>11/5/2021                         | ,           |

| Step | Action                                                                                                    |
|------|----------------------------------------------------------------------------------------------------|
| 16.  | In the <b>Use Standard Comments</b> box, enter comments such as name of the person who signed for the goods and the date the goods were received.                                                                                                    |
|      | Enter the desired information into the Use Standard Comments field. Enter<br>"Packing Slip attached for Office Depot for goods received and rejected by<br>Karen O'Connor on 11/4/21.".                                                                                                    |
| 17.  | NOTE: The Packing Slip <u>must</u> be signed, dated, and attached to the receipt. All<br>Office Depot orders come with a Packing Slip. If one is not received, contact our<br>Office Depot representative, Lisa Patton, at Lisa.Patton@officedepot.com. Lisa<br>will send a copy of the packing slip to you. |
|      | Click the Attach button. Attach                                                                                                    |

| S Receive Items                                | × +                                                                                                    |                                                                |                                   | ~               | -                | ٥          | ×                               |
|------------------------------------------------|----------------------------------------------------------------------------------------------------|----------------------------------------------------------------|-----------------------------------|-----------------|------------------|------------|---------------------------------|
| ← → C                                          | rcba.psfs.lsuhsc.edu/psp/fstrn/EMP                                                                       | LOYEE/ERP/c/PV_MAIN_MENU                                       | .PV_RECV_TSFR_WK.GBL?FolderPath   | =PORTAL_ROOT_OB | l ☆              |            | :                               |
| Favorites  Main                                | Menu ▼ → eProcurement ▼ > Rec                                                                            | eive Items                                                     |                                   | Worklist   🏫 H  | ome              | Sign       | Out                             |
| Financials TR                                  | N w2 All - Search                                                                                        |                                                                | Advanced Search                   | Add To 🔫<br>N   | otificatio       | (<br>on Na | 🔊<br>avBar                      |
| Receive Items                                  | Receipt Header Comments                                                                                  |                                                                |                                   | New Window   H  | elp Pe           | rsonalize  | Page                            |
| Business I<br>Receipt Stat                     | Business Unit LSUSH<br>Receipt Status Open                                                               |                                                                |                                   |                 |                  |            |                                 |
| Receipt Lines (<br>Line Item Id<br>1<br>2<br>3 | Comments Use Standard Comments I Karen O'Connor received and rejecte Show at Voucher Associated Document | File Attachment<br>Choose File No file chosen<br>Upload Cancel | Find First<br>Help d On: 11/05/20 | 21 1:46:05PM    | aliz<br>Un<br>An | Reject \$  | Shipmer<br>View A<br>on Ui<br>Q |
| Save Receipt                                   | Attachment<br>User/Date Time                                                                             |                                                                | Attach View                       | Delete          |                  |            |                                 |
|                                                |                                                                                                    |                                                                | 572                               |                 | 1:4              | 7 PM       | ,                               |

| Step | Action                               |
|------|--------------------------------------|
| 18.  | Click the <b>Choose File</b> button. |
|      | Choose File                          |

| Line item Id<br>my documents (<br>g my documents (<br>g my documents ( |                                                                                   | × +      cha nefe lesihee adviseen/fete      ⊙ Open      ← → ✓ ↑ ☆ > This I      Organize ▼ New folder      This PC      ③ 3D Objects      Downloads      Music      Pictures      Videos      Videos      V | -/EMDLOVEE/EDD/-/DV_MAIN PC > Documents > Custom Office Templates eProc Pre Imp Training Prop Fax Firebird Grad School Installers OneNote Notebooks Online Certification Outlook Files Scanned Documents | MAENII DV. DECV. TRED. WK CRI  UPK Logo - DO NOT REMOVE UPK Manual Page Master UPK Manual Page Master UPK Manual Page Master UPK Manual Page Master UPK Manual Page Master UPK Manual Page Master Cost Transfer Cost Transfer Cos | 2EolderPath - DODTAL DOOT<br>2 Search Documents |             |                                                     | X<br>Out<br>VBar<br>Page<br>Shipme<br>View |
|----------------------------------------------------------------------------------------------------|-----------------------------------------------------------------------------------|----------------------------------------------------------------------------------------------------|----------------------------------------------------------------------------------------------------|----------------------------------------------------------------------------------------------------|-------------------------------------------------|-------------|-----------------------------------------------------|--------------------------------------------|
|                                                                                                    | Receipt Lines @<br>Line Item Id<br>1<br>2<br>3<br>Save Receipt<br>Add New Receipt | Predies     Videos     Videos     videos     videos     videos     videos     videos     my documents (     a afcsdat5 (\\entities     v < cancel     Videos     Videos     Videos                                                                                                    | Outlook Files Scanned Documents Scangit UPK Info                                                                                                    | Cost Transfer Cost Transfer C | All Files                                       | ,<br>,<br>, | Reject S<br>alize   Find  <br>Unit Allocatic<br>Amt | Shipmer<br>View A<br>on Ui                 |

| Step | Action                              |
|------|-------------------------------------|
| 19.  | Click the ePro Pack Slip list item. |
|      | ePro Pack Slip                      |
| 20.  | Click the <b>Open</b> button.       |
|      | Open                                |

| Receive Items                                                  | × +                                                                                                    | ~ -         | -                    | ٥        | ×                              |
|----------------------------------------------------------------|----------------------------------------------------------------------------------------------------|-------------|----------------------|----------|--------------------------------|
| ← → C (                                                        | rcba.psfs.lsuhsc.edu/psp/fstm/EMPLOYEE/ERP/c/PV_MAIN_MENU.PV_RECV_TSFR_WK.GBL?FolderPath=PORTAL_RO                                                                                                    | OT_OBJ      | ☆                    |          | :                              |
| Favorites 🔻 Main                                               | Menu * > eProcurement * > Receive Items Worklist                                                                                                    | 😭 Hom       | e                    | Sign     | Out                            |
| Financials TR                                                  | N w2 All - Search Add To -                                                                                                    | Notif       | cation               | (<br>Na  | Bar                            |
| Receive Items                                                  | New Wir<br>Receipt Header Comments                                                                                                    | Idow   Help | Pers                 | onalize  | Page                           |
| New Receipt<br>Business I<br>Receipt Stat<br>"Received D       | Business Unit LSUSH<br>Receipt Status Open                                                                                                    | Help        |                      |          |                                |
| Receipt Lines (<br>Line Item Id<br>1<br>2<br>3<br>Save Receipt | Comments     File Attachment       Use Standard Comments     File Attachment       1     Karen O'Connor received and rejecte       Choose File     ePro Pack Slip.docx       Image: Show at Voucher     Upload       Associated Document |             | alize<br>Unit<br>Amt | Reject S | hipmer<br>View A<br>on Ui<br>Q |
| Add New Receipt                                                |                                                                                                    |             | 1:47 (               | PM       | ,                              |

| Step | Action                          |
|------|---------------------------------|
| 21.  | Click the <b>Upload</b> button. |
|      | Upload                          |

| Receive Items                                              | × +                                                                                                    |                                                   | ~                       | - 0                                         | ×                            |
|------------------------------------------------------------|----------------------------------------------------------------------------------------------------|---------------------------------------------------|-------------------------|---------------------------------------------|------------------------------|
| Favorites V Main                                           | Menu                                                                                                    | U.PV_RECV_ISFR_WK.GBErFolderPath=PORTA<br>Worklis | st   🏫 Ha               | ome   Sig                                   | gn Out                       |
| Financials TR                                              | N w2 All - Search                                                                                                    | Advanced Search Add                               | 1To <del>▼</del><br>No  | otification                                 | Ø<br>NavBar                  |
| Receive Items<br>New Receipt<br>Business I<br>Receipt Stat | Receipt Header Comments Business Unit LSUSH Receipt Status Open                                                                                                   | Ner                                               | v Window   He           | Personali:                                  | ze Page                      |
| Receipt Lines (2)<br>Line Item Id                          | Comments Use Standard Comments 1 Karen O'Connor received and rejected the goods on 11/4/21. C Show at Voucher Associated Document Attachment ePro Park Slin docy. | Find First                                        | 5PM                     | Rejec<br>alize   Finn<br>Unit Alloca<br>Amt | t Shipm<br>d   View<br>ation |
| Save Receipt                                               | User/Date Time KOCON12021-11-05-13.46.59.693                                                                                                    |                                                   |                         |                                             |                              |
| = # <i>(</i> e                                             | -                                                                                                    |                                                   | <b>9</b> <i>(i</i> , ¢) | 1:47 PM<br>11/5/2021                        | 5                            |

| Step | Action                      |
|------|-----------------------------|
| 22.  | Click the <b>OK</b> button. |
|      | ОК                          |

| vorites 🔻 Mai   | in Menu 🔻 🔰 🦻 eProcurement 💌 🔅 | Pocoivo Itomo    |          |      |                   |          |            |                         |                 |                        | _        |
|-----------------|--------------------------------|------------------|----------|------|-------------------|----------|------------|-------------------------|-----------------|------------------------|----------|
|                 |                                | / Neceive hems   |          |      |                   |          |            | Worklist                | 🟫 Hom           | e 🕴 Sign C             | Dut      |
| nancials T      | RN w2 All 👻 s                  | earch            |          |      | Advanced Set      | earch    |            | Add To 🔻                | Notifi          | cation Nav             | )<br>Bar |
|                 |                                |                  |          |      |                   |          |            | New Wind                | low Help        | Personalize F          | age      |
| eceive Item     | S                              |                  |          |      |                   |          |            |                         |                 |                        |          |
| ew Receipt      |                                |                  |          |      |                   |          |            |                         |                 |                        |          |
| Business        | Unit LSUSH                     |                  |          |      |                   |          |            |                         |                 |                        |          |
| Receipt Sta     | atus Open                      |                  |          |      |                   |          |            |                         |                 |                        |          |
| *Received I     | Date 11/05/2021                |                  |          |      |                   |          |            |                         |                 |                        |          |
|                 |                                |                  |          | Line | Comments/Attachme | ents     |            |                         |                 | Reject Sh              | 1ipm     |
| Receipt Lines ( | ?                              |                  |          |      |                   |          |            |                         | Perso           | nalize   Find   \      | View     |
| ine Item Id     | Item Description               | Received Quantit | y        | NOU  | Accept Quantity   | Details  | Receipt    | Procurement<br>Group ID | Primary<br>Unit | Unit Allocation<br>Amt | n        |
|                 | Office Depot(R) Brand T        | 3.0000           | Þ        | PK   | Q 3.0000          | <b>.</b> | $\bigcirc$ |                         | N               |                        |          |
|                 | Office Depot(R) Brand P        | 3.0000           | Þ        | PK   | 3.0000            | Þ        | $\bigcirc$ |                         | N               |                        |          |
|                 | Office Depot(R) Brand B        | 2.0000           | h        | PK   | Q                 | <b>B</b> | 0          |                         | N               |                        |          |
| Save Recein     | .t                             |                  |          |      |                   |          |            |                         |                 |                        |          |
| Gave Receip     |                                |                  |          |      |                   |          |            |                         |                 |                        |          |
|                 |                                |                  |          |      |                   |          |            |                         |                 |                        |          |
| ad New Receipt  |                                | inquire          | Receipts |      |                   |          |            |                         |                 |                        |          |
|                 |                                |                  |          |      |                   |          |            |                         |                 |                        |          |
|                 |                                |                  |          |      |                   |          |            |                         |                 |                        |          |
|                 |                                |                  |          |      |                   |          |            |                         |                 |                        |          |
|                 |                                |                  |          |      |                   |          |            |                         |                 |                        |          |
|                 |                                |                  |          |      |                   |          |            |                         |                 |                        |          |

| Step | Action                         |
|------|--------------------------------|
| 23.  | Click the Save Receipt button. |
|      | Save Receipt                   |

| 🕄 Re                     | ceive Items × +                                                                                           |                      |                 |                     |               |             | × -                | ٥                    | ×           |
|--------------------------|----------------------------------------------------------------------------------------------------|----------------------|-----------------|---------------------|---------------|-------------|--------------------|----------------------|-------------|
| $\leftarrow \rightarrow$ | C rcba.psfs.lsuhsc.edu/psp/fstrn/E                                                                        | MPLOYEE/ERP/c/       | PV_MAIN_MEN     | J.PV_RECV_TSFR_WK.  | GBL?FolderPat | h=PORTAL_RO | OT_OBJ             | \$                   | <b>.</b> :  |
| Favorites                | ▼ Main Menu ▼ > eProcurement ▼ > I                                                                        | Receive Items        |                 |                     |               | Worklist    | 合 Hom              | e   Si               | ign Out     |
| Finano                   | cials TRN w2                                                                                              | ch                   |                 | Advanced Searc      | ch            | Add To      | Notifi             | cation               | Ø<br>NavBar |
| Recei                    | ot Saved Successfully                                                                                     |                      |                 |                     |               | New Win     | idow   Help        | Persona              | lize Page   |
| You have                 | e saved receipt # 0260778 containing the followin                                                         | q items:             |                 |                     |               |             |                    |                      |             |
| Receip                   | t Lines                                                                                                   | Personalize Find     | 💷   🔣 🛛 Fir     | st 🕚 1-3 of 3 🛞 Las | st            |             |                    |                      |             |
| Line                     | Item Description                                                                                          | Received<br>Quantity | Reject Quantity | Accept Quantity     |               |             |                    |                      |             |
| 1                        | Office Depot(R) Brand Transparent Tape Refills,<br>3/4 x 1,296, Clear, Pack Of 16                         | 3.0000               |                 | 3.0000              |               |             |                    |                      |             |
| 2                        | Office Depot(R) Brand Pen-Style Highlighters,<br>100 Recycled, Assorted Colors, Pack Of 6<br>Highlighters | 3.0000               |                 | 3.0000              |               |             |                    |                      |             |
| 3                        | Office Depot(R) Brand Binder Clips, Medium, 1-<br>1/4 Wide, 5/8 Capacity, Black, Pack Of 24               | 2.0000               | 2.0000          |                     |               |             |                    |                      |             |
| Return to                | Manage Requisitions                                                                                       | o Receiving          |                 |                     |               |             |                    |                      |             |
|                          | H 🙆 🖬 🖸 💁 🕼                                                                                               |                      | M ()            | <b>O</b>            | <i>6</i> 57°  | F ^ 🖻       | <i>(ii</i> , \$\$) | 1:48 PM<br>11/5/2021 | 5           |

| Step | Action                                                                                                    |
|------|----------------------------------------------------------------------------------------------------|
| 24.  | The <i>Receipt</i> confirmation displays the <i>receipt number</i> , the quantity and goods received, and the quantity and goods rejected. |
|      | NOTE: The receiver should then reach out to the buyer to relay this information.                                                           |
|      | Click the <b>Return to Receiving</b> link.                                                                                                 |
|      | Return to Receiving                                                                                                    |

| e    | Receive I       | tems                   | × +                                                                                                    |          |                    |                     |          |                   | ~            | - 0                   | ×               |
|------|-----------------|------------------------|----------------------------------------------------------------------------------------------------|----------|--------------------|---------------------|----------|-------------------|--------------|-----------------------|-----------------|
| ~    | $\rightarrow$ C | 🔒 rcba.psfs.lsu        | uhsc.edu/psp/fstrn/EMPLOYEE/ERF                                                                              | P/c/PV_N | AIN_MEN            | J.PV_RECV_1         | SFR_W    | K.GBL?FolderPath= | PORTAL_ROOT_ | OBJ ☆                 | <b>.</b> :      |
| Fav  | orites 🔻        | Main Menu 🔻 💦 🗧        | eProcurement <ul> <li>Receive Items</li> </ul>                                                               |          |                    |                     |          |                   | Worklist     | Home                  | Sign Out        |
| Fir  | ancials         | S TRN w2               | All - Search                                                                                                 |          |                    | » Adva              | nced Sea | arch              | Add To 🔻     | Notification          | Ø<br>NavBar     |
| Rec  | eive Item       | s                      |                                                                                                    |          |                    |                     |          |                   | New Window   | lelp Personaliz       | e Page 🗠        |
|      |                 | -                      |                                                                                                    |          |                    |                     |          |                   |              |                       | - 1             |
| Yo   | u have 8 lin    | tes open for receiving | )<br>Descher Frenz                                                                                           |          |                    |                     |          |                   |              |                       |                 |
| - Do | ruisition I     | ines to Receive        | e Receive Form.                                                                                              |          |                    |                     |          |                   | Persona      | lize   Find   Vie     | w All L 2       |
| Re   | quisition L     | ines to Receive        | urchase Order Details                                                                                        |          |                    |                     |          |                   | 1 0100110    |                       | 11 Y 11 1 1 12- |
|      | Req BU          | Requisition •          | Item Description                                                                                             | Item ID  | Tot Req<br>Qty/Amt | Accepted to<br>Date | UOM      | Supplier▼         | Ship To      | Ship To GLN           | Atte            |
|      | LSUSH           | 0072090                | Office Depot(R) Brand Pen-Style<br>Highlighters, 100 Recycled,<br>Assorted Colors, Pack Of 6<br>Highlighters |          | 2                  | 0                   | РК       | OFFICE DEPOT      | LSUSH        |                       | O'C)<br>B       |
|      | LSUSH           | 0072090                | Office Depot(R) Brand Transparent<br>Tape Refills, 3/4 x 1,296, Clear,<br>Pack Of 16                         |          | 1                  | 0                   | PK       | OFFICE DEPOT      | LSUSH        |                       | O'Ci<br>B       |
|      | LSUSH           | 0072091                | Office Depot(R) Brand Binder Clips,<br>Medium, 1-1/4 Wide, 5/8 Capacity,<br>Black, Pack Of 24                |          | 2                  | 0                   | РК       | OFFICE DEPOT      | LSUSH        |                       | O'C<br>B        |
|      | LSUSH           | 0072091                | Office Depot(R) Brand Pen-Style<br>Highlighters, 100 Recycled,<br>Assorted Colors, Pack Of 6<br>Highlighters |          | 5                  | 3                   | PK       | OFFICE DEPOT      | LSUSH        |                       | O'C<br>B        |
|      |                 |                        | TK1231066T Chemical                                                                                          |          |                    |                     |          |                   |              |                       |                 |
|      | ⊟i              | 6 🖬 🛛                  | D 💁 Ni 🚺 🛛                                                                                                   |          |                    | 9                   |          | 🥏 57°F            | ~ 🖻 🌾        | (1:49 PM<br>(11/5/202 | 1 🐻             |

| Step | Action                                                                                                    |
|------|----------------------------------------------------------------------------------------------------|
| 25.  | <ul> <li>Two of the 0072091 requisition items remain in the Requisition Lines to Receive panel as Pending. Line 1 is the binder clips which were rejected, but rejected for replacement. The binder clip packs remain so they can be received when the correct binder clip is sent by Office Depot.</li> <li>Line 2 is the highlighters. Only a partial shipment was received, so two (2) packs are still outstanding. This line remains so that those two (2) packs can be received when sent by Office Depot.</li> </ul> |
| 26.  | This completes <i>Reject ePro Goods in the Department</i> .<br>End of Procedure.                                                                                                    |